# **2015** WinFlow Manual

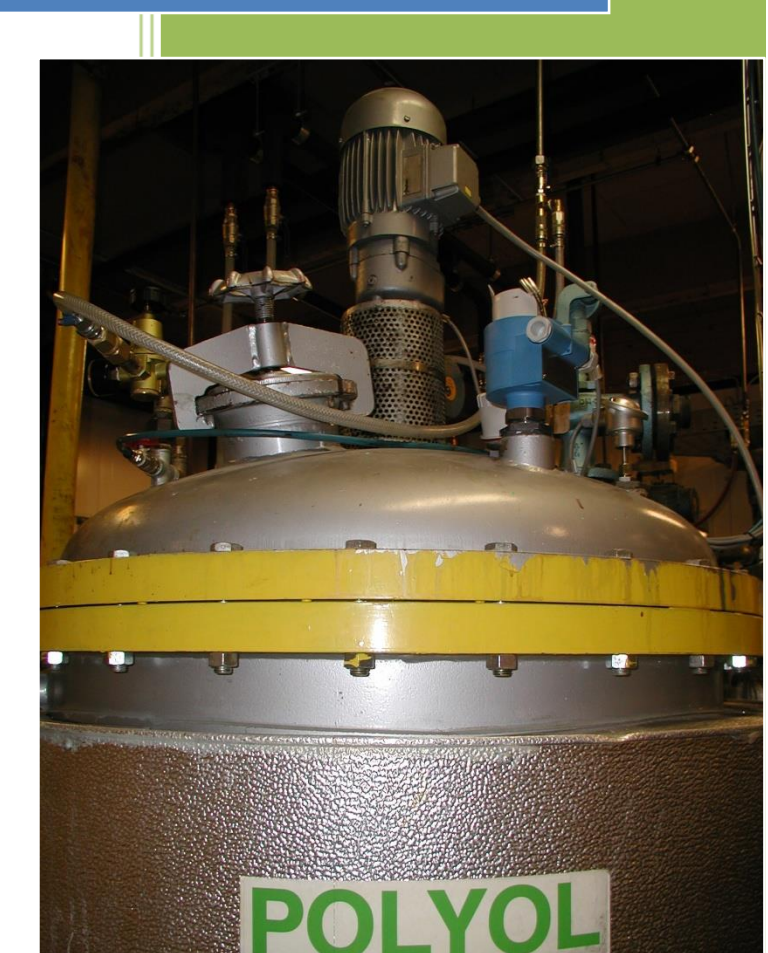

Polyfa Kalima 30-04-2015

# **WinFlow manual**

Version 2.57 Juni 2015

#### **Indholdsfortegnelse** WinFlow manual

| WinFlow manual                            | 1  |
|-------------------------------------------|----|
| Hovedbillede                              | 5  |
| Menuer                                    | 6  |
| Brugerkode menu                           | 7  |
| Indstil Brugerkoder menu                  | 8  |
| Indstil Brugerprofiler menu               | 9  |
| Maskin log                                | 11 |
| Nulstil forbrug                           | 12 |
| Index 100 menu                            | 13 |
| Index Offset menu                         | 15 |
| Servo kalibrerings menu                   | 16 |
| Fejl i formdata                           | 17 |
| Indstil formdata                          | 18 |
| Kopiering af formdata                     | 19 |
| Tekst tilknyttet formen                   | 20 |
| Indstil Formplads                         | 21 |
| Formnummer findes ikke                    | 23 |
| Formplads oversigt                        | 24 |
| Formnummer oversigt                       | 26 |
| Indstil tolerancer                        | 28 |
| Indstil densitet                          | 29 |
| F3 log                                    | 30 |
| CtrlLog                                   | 31 |
| Backup menu                               | 33 |
| Restore                                   | 35 |
| Print funktion                            | 38 |
| Indstilling (Ctrl S)                      | 40 |
| Setup Profilprint (i Ctrl S)              | 47 |
| Ændring af tekster / overskrifter         | 48 |
| Profil eksport funktion                   | 49 |
| Embedded                                  | 51 |
| Sprog indstillinger i Windows XP          | 53 |
| SQL forespørgsler                         | 55 |
| Opbygning                                 | 58 |
| WinFlow på kontoret                       | 60 |
| Export vejledning for WinFlow og WinRobot | 63 |
| F4 PLC kommunikation                      | 71 |
| Installation af Winflow på Window 7       | 72 |

### Figurfortegnelse:

| Figur 1 Hovedbillede                                   | 5     |
|--------------------------------------------------------|-------|
| Figur 2 Menu Filer                                     | 6     |
| Figur 3 Menu Rediger                                   | 6     |
| Figur 4 Menu Funktioner                                | 6     |
| Figur 5 Menu Hjælp                                     | 6     |
| Figur 6 Menu Log på                                    | 6     |
| Figur 7 Brugerkode                                     | 7     |
| Figur 8 Indstilling brugerkoder                        | 8     |
| Figur 9 Indstilling brugerprofiler                     | 9     |
| Figur 10 Kan ikke slette bruger profil                 | 10    |
| Figur 11 Maskin log                                    | 11    |
| Figur 12 Nulstil forbrug                               | 12    |
| Figur 13 Indstilling Index 100                         | 13    |
| Figur 14 Indstilling Index offset                      | 15    |
| Figur 15 Servo kalibrering                             | 16    |
| Figur 16 Fejl i formdata                               | 17    |
| Figur 17 Indstilling formdata                          | 18    |
| Figur 18 Forkert nummerformat                          | 18    |
| Figur 19 Indstilling formdata diverse faneblad         | 19    |
| Figur 20 Kopier formdata                               | 20    |
| Figur 21 Formnummer findes                             | 20    |
| Figur 22 Indstilling formplads                         | 21    |
| Figur 23 Formnummer findes ikke                        | 23    |
| Figur 24 Formplads oversigt                            | 24    |
| Figur 25 Slet formplads                                | 25    |
| Figur 26 Formnummer oversigt                           | 26    |
| Figur 27 Slet forme                                    | 27    |
| Figur 28 Indstilling tolerancer                        | 28    |
| Figur 29 Indstilling densitet                          | 29    |
| Figur 30 Forkert nummer format                         | 29    |
| Figur 31 F3 log                                        | 30    |
| Figur 32 Ctrl Log                                      | 31    |
| Figur 33 Ctrl Log Option Fejl! Bogmærke er ikke define | eret. |
| Figur 34 Backup menu                                   | 33    |
| Figur 35 Backup process                                | 34    |
| Figur 36 Restore connect server                        | 35    |
| Figur 37 Restore                                       | 35    |
| Figur 38 Restore vælg                                  | 36    |
| Figur 39 Restore failed                                | 37    |
| Figur 40 Restore success                               | 37    |
| Figur 41 Print funktion                                | 38    |
| Figur 42 Print sider                                   | 39    |
| Figur 43 Indstilling Ctrl S komponenter                | 40    |

| Figur 44 Indstilling Ctrl Navne     | 41 |
|-------------------------------------|----|
| Figur 45 Indstilling Ctrl S Til/fra | 42 |
| Figur 46 Intelisense                | 43 |
| Figur 47 Indstilling Ctrl S System  | 44 |
| Figur 48 Editer tekster             | 45 |
| Figur 49 Indstilling Ctrl S Tcp/IP  | 46 |
| Figur 50 Indstilling profilprint    | 47 |
| Figur 51 Profil tekst               | 48 |
| Figur 52 Embedded hovedbillede      | 51 |
| Figur 53 XP Kontrol panel           | 53 |
| Figur 54 XP sprog                   | 53 |
| Figur 55 XP tilpasning              | 54 |
| Figur 56 SQL ny forespørgsel        | 55 |
| Figur 57 SQL query                  | 56 |
| Figur 58 SQL udfør                  | 57 |
| Figur 59 SQL resultat               | 57 |
| Figur 60 Database relation          | 59 |
| Figur 61 WinFlow konfigurering      | 60 |
| Figur 62 WinFlow sikker             | 61 |
| Figur 63 WinFlow kører              | 61 |
| Figur 64 WinFlow afslut             | 62 |
| Figur 65 WinFlow navn               | 62 |
| Figur 66 Export guide               | 63 |
| Figur 67 Export guide 2             | 64 |
| Figur 68 Export guide 3             | 64 |
| Figur 69 Export guide 4             | 65 |
| Figur 70 Export guide 5             | 66 |
| Figur 71 Export guide 6             | 67 |
| Figur 72 Export guide 7             | 68 |
| Figur 73 Export guide 8             | 68 |
| Figur 74 Export guide Excel 1       | 69 |
| Figur 75 Export guide Excel 2       | 69 |
| Figur 76 Export guide Excel 3       | 70 |
| Figur 77 Export guide Excel 4       | 70 |
| Figur 78 Kommunikation F4           | 71 |

# Hovedbillede

| 💼 Winflow      |                |               |       |       |            |                    |            |               |
|----------------|----------------|---------------|-------|-------|------------|--------------------|------------|---------------|
| Filer Rediger  | Funktioner Hj  | ælp           |       |       |            |                    |            | Log af system |
| Plads nummer   | information    |               |       |       |            |                    |            |               |
| Plads no.      | 18             |               |       |       |            |                    |            |               |
| Form no.       | 251 #          | Artikkel 3067 | 75329 | I     | Form no.   | 783 A              | rtikkel 46 | 55601         |
| Formnavn       | Volvo_\$80_306 | 675329.1_sits | _Rob1 | I     | Formnavn   | Saab_9.5_46556     | 01.3_60%_  | B.ry_Rb2      |
| -Maskine 1a-   |                |               |       | n rM  | laskine 2— |                    |            |               |
| Skud           | 2/2            |               |       | S     | ikud       | 1/3                |            |               |
| Form no.       | 251            |               |       | F     | orm no.    | 783                |            |               |
| Status         | Skud igang     |               |       | S     | itatus     | Pause 0,5 Sek.     |            |               |
|                | Bør            | Er            |       |       |            | Bør                | Er         |               |
| Tid            | 3,00           | 0,78          | Sek.  | T     | īid        | 3,00               | 1,97       | Sek.          |
| Vægt           | 0,863          | 0,892         | Kg.   | V     | /ægt       | 0,975              | 2,269      | Kg.           |
| Forhold        | 0,521          | 0,283         |       | F     | orhold     | 0,485              | 0,282      |               |
| Index          | 86,5           |               |       | h     | ndex       | 80,5               |            |               |
| Poly MK 1      | Rar            | Fr            |       | P     | oly MK 2—  | Bar                | E.         |               |
| Flow           | 189,1          | 858,1         | Gr/S  | F     | low        | 219.0              | 867,3      | Gr/S          |
| Tryk           | 150,0          | 0,0           | Bar   | т     | ryk        | 150.0              | .0.0       | Bar           |
| Temperatur     | 25,0           | 20,0          | с•    | т     | emperatur  | 25,0               | 23,0       | C*            |
|                |                |               |       |       | 50 MK 2    |                    |            |               |
|                | Bør            | Er            |       |       |            | Bør                | Er         |               |
| Flow           | 98,4           | 242,5         | Gr/S  | F     | low        | 106,1              | 244,7      | Gr/S          |
| Tryk           | 160,0          | 0,0           | Bar   | T     | ryk        | 160,0              | 0,0        | Bar           |
| Temperatur     | 25,0           | 22,0          | C*    | T     | emperatur  | 25,0               | 24,0       | С•            |
| Total venstre  | form 11,93     | 7 Kg.         | Robot | 1 251 | ]          | Skudtæller venstre | 26         |               |
| Total højre fo | rm 0,00        | 10 Kg.        | Robot | 2 783 |            | Skudtæller højre   | 39         |               |
| Skud igang     | MåleEn         | ia            |       |       |            |                    |            |               |

Manualen viser en stor del af de dialogbokse og menuer der findes i WinFlow.

#### Figur 1 Hovedbillede

Dette hovedbillede er fra en maskin-opstilling med 2 blandehoveder og "Højre/Venstre" formhåndtering. Det lille felt nederst til højre skifter mellem grøn og gult når der er forbindelse embedded programmet.

# Menuer

| Filer |  | Rediger     | Funktioner | Hjælp |
|-------|--|-------------|------------|-------|
|       |  | Print       |            |       |
|       |  | Forlad WinF | low        |       |

#### Figur 2 Menu Filer

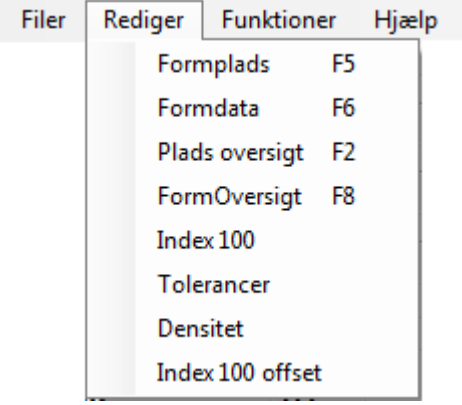

#### Figur 3 Menu Rediger

| Filer | Rediger | Funktioner Hjælp          |
|-------|---------|---------------------------|
|       |         | Indstilling               |
|       |         | Servokalibrering          |
|       |         | Diverse MaskinLog Ctrl+M  |
|       |         | F3 menu F3 Ctrllog Ctrl+O |
|       |         | F4 menu F4 Profil eksport |
|       |         | F5 min/Max Klima eksport  |
|       |         | Vis fejl F7               |
|       |         | Skudliste F9              |
|       |         | Nulstil forbrug           |
|       |         | Brugerkoder               |
|       |         | Backup                    |

Figur 4 Menu Funktioner

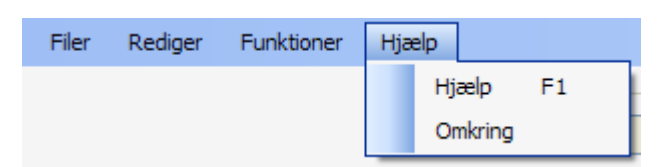

#### Figur 5 Menu Hjælp

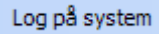

Figur 6 Menu Log på

Side 6 af 74

# Brugerkode menu

I denne menu indtastes brugerkoden der skal bruges for at benytte menusystemet.

For at få denne lille dialogboks frem, skal du trykke på menupunktet "Log på System" eller bruge genvejen <CTRL> + <TAB>.

| 🔜 Log på mer | ıu |  |
|--------------|----|--|
| Brugerkode   |    |  |

Figur 7 Brugerkode

Tryk "ENTER" efter indtastning af brugerkode.

For at "logge" ud igen, brug menu punktet eller genvejen igen.

Superbrugeren kan oprette nye brugere i menuen "Indstil brugerkoder" se side 6.

# Indstil Brugerkoder menu

I denne menu oprettes nye brugere med individuelle brugerkoder, så de kan logge på systemet. Brugernavnet bruges bl.a. når der logges i "MaskinLoggen", se side 11 og ved ændringer i "Index offset", se side 13.

|    | Indsti | il brugerkoder |         |               |          |
|----|--------|----------------|---------|---------------|----------|
|    |        |                |         |               |          |
| Γ  |        | Navn           | Kode    | Profil        | Profiler |
|    | •      | System         |         | Administrator | V        |
|    |        | Bjarne Madsen  | bhm     | Administrator | ×        |
|    |        | Jacob          | winflow | Rengøring     | <b>V</b> |
|    |        | Karina         | Maria   | Kemiker       | <b>V</b> |
|    | *      |                |         |               | <b>V</b> |
|    |        |                |         |               |          |
| Ir | G      | em             |         |               |          |
|    |        |                |         |               |          |
| [  | 0      | )K             |         |               |          |

#### Figur 8 Indstilling brugerkoder

I tabellen vises de brugere der er oprettet.

#### **Funktioner:**

• Opret ny bruger:

Skriv Navn, Kode og vælg profil i den nederste linje med "\*". Tryk derefter på knappen "Gem".

• Ret en bruger:

Vælg det ønskede sted at rette og indtast ny tekst eller vælg ny profil. Tryk derefter på knappen "Gem".

• Slet en bruger:

Klik yderst til venstre for den bruger du ønsker at slette (så hele linjen markeres). Tryk derefter på tasten "DEL".

Tryk derefter på knappen "Gem".

Bemærk! brugeren med navnet "System" kan ikke slettes.

# **Indstil Brugerprofiler menu**

For at oprette nye profiler klik på knappen "Profiler ..." og denne menu fremkommer:

| 📙 Indst | 🖥 Indstil brugerprofiler 👘 🔲 🔀 |               |                                                                                                    |                                                                                                    |            |    |    |                                                                                                    |                                                                                                    |     |
|---------|--------------------------------|---------------|----------------------------------------------------------------------------------------------------|----------------------------------------------------------------------------------------------------|------------|----|----|----------------------------------------------------------------------------------------------------|----------------------------------------------------------------------------------------------------|-----|
|         |                                |               |                                                                                                    |                                                                                                    |            |    |    |                                                                                                    |                                                                                                    |     |
|         | idProfil                       | Navn          | Formplads                                                                                                    | Formdata                                                                                                    | Tolerancer | F4 | F3 | Indstillinger                                                                                                    | Index100                                                                                                    | Ind |
| ►       | 1                              | Administrator | <ul> <li>Image: A start of the start of the start of</li></ul> | <ul> <li>Image: A start of the start of the start of</li></ul> |            |    |    | <ul> <li>Image: A start of the start of the start of</li></ul> | <ul> <li>Image: A start of the start of the start of</li></ul> |     |
|         | 3                              | Rengøring     |                                                                                                    |                                                                                                    |            |    |    | <ul> <li>Image: A start of the start of the start of</li></ul> |                                                                                                    |     |
|         | 4                              | Ansvarlig     |                                                                                                    | <ul> <li>Image: A start of the start of the start of</li></ul> |            |    |    |                                                                                                    |                                                                                                    |     |
|         | 5                              | Produktion    |                                                                                                    | <b>~</b>                                                                                                    |            |    |    |                                                                                                    |                                                                                                    |     |
|         | 8                              | Lager         |                                                                                                    |                                                                                                    |            |    |    |                                                                                                    |                                                                                                    |     |
|         | 12                             | Kemiker       |                                                                                                    |                                                                                                    |            |    |    |                                                                                                    |                                                                                                    |     |
| *       |                                |               |                                                                                                    |                                                                                                    |            |    |    |                                                                                                    |                                                                                                    |     |
|         |                                |               |                                                                                                    |                                                                                                    |            |    |    |                                                                                                    |                                                                                                    |     |
| es Ti   |                                |               |                                                                                                    |                                                                                                    |            |    |    |                                                                                                    |                                                                                                    |     |
|         |                                |               |                                                                                                    | ļ                                                                                                    |            |    |    |                                                                                                    |                                                                                                    | 2   |
| G       | iem                            |               |                                                                                                    |                                                                                                    |            |    |    |                                                                                                    |                                                                                                    |     |
|         | ОК                             |               |                                                                                                    |                                                                                                    |            |    |    |                                                                                                    |                                                                                                    |     |

#### Figur 9 Indstilling brugerprofiler

En profil giver adgang til en eller flere funktioner i WinFlow. De enkelte profiler identificeres med et navn som du selv vælger.

Kolonnen "idProfil" tildeles automatisk af systemet og kan ikke ændres.

#### **Funktioner:**

• Opret ny profil:

Klik på den linje med en "\*" i venstre side. Skriv Navn og sæt et hak i de funktioner profilen må få adgang til. Tryk derefter på knappen "Gem".

#### • Ret en profil:

Vælg det ønskede sted at rette og indtast ny tekst eller sæt/fjern funktioner. Tryk derefter på knappen "Gem".

#### • Slet en profil:

Klik yderst til venstre for den profil du ønsker at slette (så hele linjen markeres). Tryk derefter på tasten "DEL".

Tryk derefter på knappen "Gem".

Hvis du forsøger at slette en profil der er i brug, fremkommer denne fejlmelding ved tryk på "Gem":

|    |     | 8  | La | ger            |                |               |            |  |
|----|-----|----|----|----------------|----------------|---------------|------------|--|
|    | •   | 12 | Ке | miker          |                |               |            |  |
|    | *   |    |    |                |                |               |            |  |
|    | <   |    |    | Fejl           |                |               |            |  |
|    | Gem |    |    | Det er ikke mu | ligt at slette | en profil der | er i brug! |  |
| ОК |     |    | ОК |                |                |               |            |  |

Figur 10 Kan ikke slette bruger profil

# Maskin log

| • | Maski    | nlog                               |                          |       |                                |     | X        |
|---|----------|------------------------------------|--------------------------|-------|--------------------------------|-----|----------|
|   |          |                                    |                          |       |                                |     |          |
|   | Vis      | Alle                               |                          |       |                                |     |          |
|   |          |                                    |                          |       |                                |     |          |
| ſ |          |                                    | L D - h-                 | Talas | l Desluitudes                  |     |          |
|   | •        | Navn                               |                          | Tekst |                                |     |          |
|   | P        | Bjarne Madsen                      | 26. januar 2006 13:13:24 | Start | Maskinlog menu                 | 506 |          |
|   |          | Bjarne Madsen                      | 26. januar 2006 13:10:05 | Slut  | F3 log                         | 519 |          |
|   |          | Bjarne Madsen                      | 26. januar 2006 13:09:52 | Start | F3 log                         | 519 |          |
|   |          | Bjarne Madsen                      | 26. januar 2006 13:09:46 | Slut  | Densitet menu                  | 512 |          |
|   |          | Bjarne Madsen                      | 26. januar 2006 13:08:15 | Start | Densitet menu                  | 512 |          |
|   |          | Bjarne Madsen                      | 26. januar 2006 13:08:13 | Slut  | Indstilling af tolerancer      | 508 |          |
|   |          | Bjarne Madsen                      | 26. januar 2006 13:06:06 | Start | Indstilling af tolerancer      | 508 |          |
|   |          | Bjarne Madsen                      | 26. januar 2006 12:58:36 | Slut  | Hjælp menu                     | 510 |          |
|   |          | Bjarne Madsen                      | 26. januar 2006 12:57:44 | Start | Hjælp menu                     | 510 |          |
|   |          | Bjarne Madsen                      | 26. januar 2006 12:57:42 | Slut  | Indstilling af index 100 menu  | 507 |          |
|   |          | Bjarne Madsen                      | 26. januar 2006 12:57:41 | Slut  | Fejl fundet i index 100 menu   | 517 |          |
|   |          | Bjarne Madsen                      | 26. januar 2006 12:53:49 | Start | Fejl fundet i index 100 menu   | 517 |          |
|   |          | Bjarne Madsen                      | 26. januar 2006 12:53:44 | Start | Indstilling af index 100 menu  | 507 |          |
|   |          | Bjarne Madsen                      | 26. januar 2006 12:53:43 | Slut  | Formplads menu                 | 505 |          |
|   |          | Bjarne Madsen                      | 26. januar 2006 12:40:00 | Slut  | Indstil formdata fra pladsmenu | 515 |          |
|   |          | Bjarne Madsen                      | 26. januar 2006 12:39:27 | Start | Indstil formdata fra pladsmenu | 515 |          |
|   |          | Bjarne Madsen                      | 26. januar 2006 12:34:12 | Slut  | FormPlads oversigt             | 516 | ~        |
|   | Antal re | egistreringer i maskinloggen er 3. | 309                      |       |                                | ОК  | <u>ן</u> |

#### Figur 11 Maskin log

Maskin loggen viser en liste over de aktiviteter der er foregået den seneste tid. Kolonnen yders til højre er kun for softwareudvikling/fejlfinding.

#### **Funktioner:**

- De grønne felter angiver de punkter der angiver at en funktion er startet.
- Ved at klikke på en af overskrifterne bliver den tilhørende kolonne sorteret. Første gang sorteres i stigende rækkefølge, anden gang i faldene.
- I rammen "Vis" kan der vælges imellem "Alle", "Kun brugere", "Kun System" eller "Kun Embedded".
   Da loggen registrere alle aktiviteter der er foretaget af både brugerne, hvad systemet selv har aktiveret og aktiviteterne fra den anden PC, kan der udvælges en gruppe.

# **Nulstil forbrug**

| 🔜 Nulstil forbrug n                             | 🛃 Nulstil forbrug menu 🛛 🛛 |  |  |  |  |  |  |
|-------------------------------------------------|----------------------------|--|--|--|--|--|--|
| Nulstil skudtäller                              |                            |  |  |  |  |  |  |
| Enkelte tællere                                 | Fy: 1 3 5-12               |  |  |  |  |  |  |
| Nulstil forbrug                                 | EX. 1,0,0 12               |  |  |  |  |  |  |
| Seneste nulstilling den 1 oktober 2010 20:10:17 |                            |  |  |  |  |  |  |
| OK Annuller                                     |                            |  |  |  |  |  |  |

Figur 12 Nulstil forbrug

I denne menu kan forbrugstællerne nulstilles.

# SkudListe

| SkudListe               |      |                              |            |             |         |          |                |             |                |             |                    |                   |            |    |   |
|-------------------------|------|------------------------------|------------|-------------|---------|----------|----------------|-------------|----------------|-------------|--------------------|-------------------|------------|----|---|
| Dato                    | Form | Navn                         | Skudtid Er | Skudtid Bør | Vægt Er | Vægt Bør | Flow Polyol Er | Flow Iso Er | Tryk Polyol Er | Tryk Iso Er | Temperatur Poly Er | Temperatur Iso Er | Skudtæller | ОК | ^ |
| 29. april 2015 15:32:42 | 115  | 48/110 L930 stålform 553 g   | 33,400     | 33,308      | 8,703   | 8,656    | 100,2          | 160,4       | 150            | 150         | 25,0               | 25,0              | 59         | 44 |   |
| 29. april 2015 15:31:10 | 115  | 48/110 L930 stålform 553 g   | 10,016     | 9,993       | 4,546   | 4,905    | 100,2          | 160,3       | 150            | 150         | 25,0               | 25,0              | 58         | 43 |   |
| 29. april 2015 15:30:37 | 115  | 48/110 L930 stålform 553 g   | 10,016     | 9,993       | 4,546   | 4,905    | 100,2          | 160,3       | 150            | 150         | 25,0               | 25,0              | 57         | 43 |   |
| 29. april 2015 15:30:04 | 115  | 48/110 L930 stålform 553 g   | 10,016     | 9,993       | 4,540   | 4,905    | 100,0          | 160,0       | 150            | 150         | 25,0               | 25,0              | 56         | 43 |   |
| 20 and 2015 14-20-22    | 115  | 10/110   020 at \$50 m 552 a | 21.050     | 01 000      | 0 207   | 0 CEC    | 100.2          | 100.0       | 150            | 150         | 0.30               | 25.0              | 55         | 10 | - |

Figur 13 Skudliste

Med denne funktion er det muligt at se en liste med de mest relevante oplysninger for de seneste 30 skud. Genvejstasten <F9> kan bruges til at vise/skjule listen.

Når WinFlow lukkes, gemmes både vindues position og størrelse.

# Index 100 menu

I denne menu indtastes forholdet mellem de enkelte komponenter for hvert blandehoved.

| 🔜 Indstil Index 100 | )                    |                    |  |
|---------------------|----------------------|--------------------|--|
| _ Index 100         |                      |                    |  |
| Polyol<br>Iso       | MK1<br>90,0<br>100,0 | MK2<br>95<br>110,3 |  |
| Index 100 forhold   | 1,111                | 1,161              |  |
|                     |                      |                    |  |
|                     |                      |                    |  |

#### Figur 14 Indstilling Index 100

#### Polyol:

Indtast index for polyol Iso: Indtast index for Iso Index 100 forhold: Dette er et "Vis kun" felt som viser forholdet mellem Iso/Poly

ОК:

Når der trykkes OK vil alle formdata blive opdateret med det nye Index. Ved opdateringen undersøges også for fejl. Fejlene kan være en form's bør-værdier for flow over/underskrider det arbejdsområde der er valgt i "ServoKalibreringen", se side 16.

#### WinFlow Manual

Hvis der efter opdatering af formdata er fundet fejl, vil der blive vist en dialogboks med alle fejlene.

| 🖳 Indstil Index 100 |                       |                                                                                         |   |
|---------------------|-----------------------|-----------------------------------------------------------------------------------------|---|
| Index 100 menu      |                       |                                                                                         |   |
| Polyol              | PUR 009B<br>100,0     | PUR 009B 100.1                                                                          |   |
| lso MK 1            | 68                    |                                                                                         |   |
| Index 100 forhold   | 0,680                 | 0,679                                                                                   |   |
| 🔛 Index             | 100 fejlliste         |                                                                                         |   |
| Følgend             | de fejl er fundet ved | d opdateringen                                                                          |   |
| Form                | MK Skud               | Beskrivelse                                                                             |   |
| 701                 | 1 1                   | Isocyanat 108,71 Gr/S (bøflow) er over grænseværdien for den valgte i Servokalibrering  |   |
| 811                 | 1 1                   | lsocyanat 109,59 Gr/S (børflow) er over grænseværdien for den valgte i Servokalibrering |   |
| 811                 | 1 2                   | Isocyanat 108,48 Gr/S (bøflow) er over grænseværdien for den valgte i Servokalibrering  |   |
| 833                 | 1 1                   | Isocyanat 109,89 Gr/S (børflow) er over grænseværdien for den valgte i Servokalibrering |   |
| 833                 | 1 2                   | Isocyanat 109,89 Gr/S (børflow) er over grænseværdien for den valgte i Servokalibrering |   |
| 1501                | 1 1                   | Isocyanat 111,50 Gr/S (bøflow) er over grænseværdien for den valgte i Servokalibrering  |   |
| 1501                | 1 2                   | Isocyanat 109,82 Gr/S (børflow) er over grænseværdien for den valgte i Servokalibrering |   |
| 1506                | 1 2                   | Isocyanat 109,96 Gr/S (børflow) er over grænseværdien for den valgte i Servokalibrering |   |
| 1507                | 1 2                   | Isocyanat 109,28 Gr/S (bøtlow) er over grænseværdien for den valgte i Servokalibrering  |   |
| 1512                |                       | Isocyanat 108,10 Gr/S (børtlow) er over grænseværdien for den valgte i Servokalibrenng  |   |
| 1322                |                       | isocyanal 103,73 Gi73 (paniow) er over grænseværdien for den valgte i Servokalibrering  |   |
| <                   |                       |                                                                                         | > |
|                     | к                     |                                                                                         |   |

Figur 15 Index 100 fejlliste

# **Index Offset menu**

I denne menu indtastes det ønskede offset der skal udføres på alle de forme der har sat "Index offset" til.

| 🔜 Indstil Index 100                                                 | Offset 📃 🗖 🔀                                                       |
|---------------------------------------------------------------------|--------------------------------------------------------------------|
| Index offset                                                        | 0,000                                                              |
| Accumuleret offset<br>Senest opdateret af:<br>Senest nulstillet af: | 0,001 Nulstil<br>Bjarne Madsen 2. august 2006 kl. 09:22:01<br>None |
|                                                                     | nuller                                                             |

#### Figur 16 Indstilling Index offset

#### Nulstil:

Det accumulerede offset kan nulstilles ved klik på "Nulstil". Denne handling vil blive noteret i "Maskinloggen", se side 11.

#### Index offset:

Indtast det ønskede offset.

#### ОК:

Når der trykkes OK vil alle formdata der har "Index offset" flaget sat "til" blive opdateret med det nye offset. Ved opdateringen undersøges også for fejl. Fejlene kan være en form's bør-værdier for flow over/underskrider det arbejdsområde der er valgt i "ServoKalibreringen", se side 16.

Hvis der efter opdatering af formdata er fundet fejl, vil der blive vist en dialogboks med alle fejlene.

# Servo kalibrerings menu

I denne menu indstilles det område pumperne skal arbejde inden for.

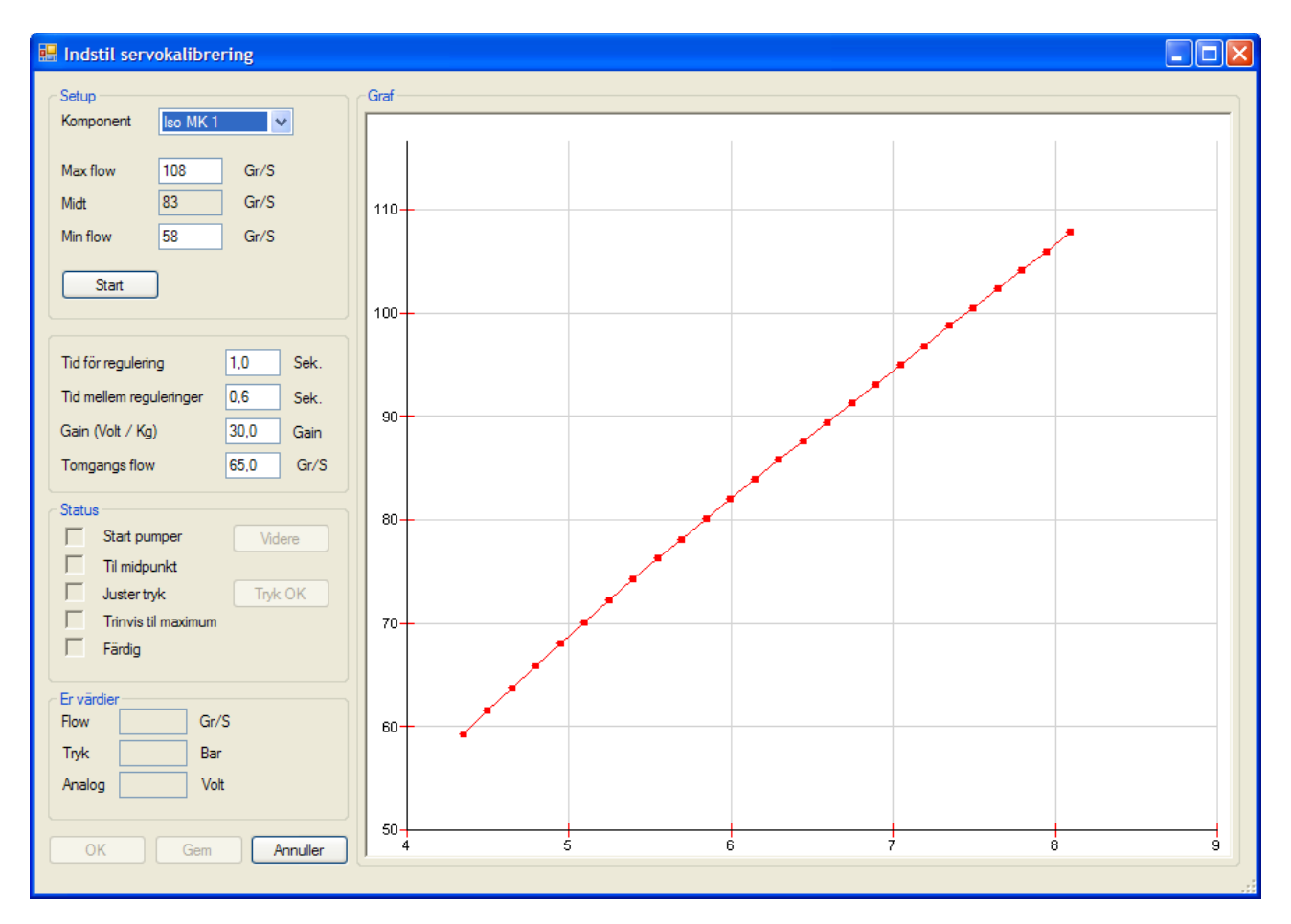

#### Figur 17 Servo kalibrering

#### Komponent:

Vælg den ønskede komponent.

#### **Procedure:**

- Indtast passende Min og Max flow som angiver arbejdsområdet for komponenten.
- Klik på knappen "Start"
- I statusrammen vises "Start pumper" rødt indtil pumperne er startet og der er klikket på knappen "Videre".
- WinFlow øger nu pumpens ydelse indtil WinFlow kan måle et flow der svarer til midtpunktet mellem min og max.
- Nu kan eksempelvis dyser indstilles så trykket er som ønsket. Klik på "Tryk OK" når trykket er OK.
- Resten af kalibreringen er automatisk.
- Klik "OK" når WinFlow er færdig.

# Fejl i formdata

I denne dialogboks vises alle de fundne fejl fra opdateringen af formdata i "Index100 menuen", se side 13.

| Form | MK | Skud | Beskrivelse                                                                          |  |
|------|----|------|--------------------------------------------------------------------------------------|--|
| 11   | 1  | 1    | Polyol 235,75 Gr/S (børflow) er over grænseværdien for den valgte i Servokalibrering |  |
| 12   | 1  | 1    | Polyol 235,75 Gr/S (børflow) er over grænseværdien for den valgte i Servokalibrering |  |
| 13   | 1  | 1    | Polyol 235,75 Gr/S (børflow) er over grænseværdien for den valgte i Servokalibrering |  |
| 16   | 1  | 1    | Polyol 235,75 Gr/S (børflow) er over grænseværdien for den valgte i Servokalibrering |  |
| 33   | 1  | 1    | Polyol 235,75 Gr/S (børflow) er over grænseværdien for den valgte i Servokalibrering |  |
| 34   | 1  | 1    | Polyol 235,75 Gr/S (børflow) er over grænseværdien for den valgte i Servokalibrering |  |
| 42   | 1  | 1    | Polyol 235,75 Gr/S (børflow) er over grænseværdien for den valgte i Servokalibrering |  |
| 44   | 1  | 1    | Polyol 235,75 Gr/S (børflow) er over grænseværdien for den valgte i Servokalibrering |  |
| 45   | 1  | 1    | Polyol 500,97 Gr/S (børflow) er over grænseværdien for den valgte i Servokalibrering |  |
| 45   | 1  | 2    | Polyol 245,57 Gr/S (børflow) er over grænseværdien for den valgte i Servokalibrering |  |
| 49   | 1  | 1    | Polyol 415,07 Gr/S (børflow) er over grænseværdien for den valgte i Servokalibrering |  |
| 80   | 1  | 1    | Polyol 235,75 Gr/S (børflow) er over grænseværdien for den valgte i Servokalibrering |  |
| 81   | 1  | 1    | Polyol 235,75 Gr/S (børflow) er over grænseværdien for den valgte i Servokalibrering |  |
| 88   | 1  | 1    | Polyol 235,75 Gr/S (børflow) er over grænseværdien for den valgte i Servokalibrering |  |
| 123  | 1  | 1    | Polyol 235,75 Gr/S (børflow) er over grænseværdien for den valgte i Servokalibrering |  |
| 124  | 1  | 1    | Polyol 235,75 Gr/S (børflow) er over grænseværdien for den valgte i Servokalibrering |  |
| 900  | 1  | 1    | Polyol 235,75 Gr/S (børflow) er over grænseværdien for den valgte i Servokalibrering |  |
|      |    |      |                                                                                      |  |

#### Figur 18 Fejl i formdata

#### **Funktioner:**

Når der dobbeltklikkes på et formnummer aktiveres menuen "Indstil formdata", se side 18, med det valgte formnummer.

# **Indstil formdata**

| 🖶 IndstilForm               |                         |                         |                      |
|-----------------------------|-------------------------|-------------------------|----------------------|
| Form                        |                         |                         |                      |
| Nummer 1                    | Navn Den første form    |                         |                      |
| L                           |                         |                         |                      |
| MK1 MK2 Diverse             |                         |                         |                      |
| Næste 🛛 Pause 🔽 🛛 1,00 Sek. | Næste Pause 🔽 5,00 Sek. | Næste Pause 🔽 5,00 Sek. | Næste Vent 🔽 🛛 Sek.  |
| Skud 1                      | Skud 2                  | Skud 3                  | Skud 4               |
| Skudtid 3,00 Sek            | Skudtid 4,00 Sek        | Skudtid 2,00 Sek        | Skudtid 3,40 Sek     |
| Skudvægt 0,510 Kg.          | Skudvægt 1,180 Kg.      | Skudvægt 0,300 Kg.      | Skudvægt 1,110 Kg.   |
| Index 100,000               | Index 180,000           | Index 95,000            | Index 90,000         |
|                             |                         |                         |                      |
| Polyol 100,2 Gr/S           | Polyol 130,9 Gr/S       | Polyol 90,3 Gr/S        | Polyol 200,7 Gr/S    |
| Isocyanat 69,8 Gr/S         | Isocyanat 164,1 Gr/S    | Isocyanat 59,7 Gr/S     | Isocyanat 125,8 Gr/S |
| Forhold 0,697               | Forhold 1,254           | Forhold 0,662           | Forhold 0,627        |
|                             |                         |                         |                      |
| Polyol tryk 105 Bar         | Polyol tryk 110 Bar     | Polyol tryk 12 Bar      | Polyol tryk 34 Bar   |
| Iso tryk 122 Bar            | Iso tryk 144 Bar        | Iso tryk 13 Bar         | Iso tryk 32 Bar      |
| V Bencenál                  | 🗖 Bensenål              | 🗖 Bensenål              | 🔽 Bencenši           |
|                             |                         |                         | - Hensenar           |
|                             | ·/                      |                         |                      |
| ⊂ Total                     |                         |                         |                      |
| Vægt Tid                    | Sak                     |                         |                      |
|                             |                         |                         |                      |
| MK2 Kg.                     | Print                   | ОК                      | Anvend Annuller      |
|                             |                         |                         |                      |

Figur 19 Indstilling formdata

I denne dialogboks indstilles alle data for den enkelte form.

| MK1 Diverse |                                 |                 |                        |
|-------------|---------------------------------|-----------------|------------------------|
| Næste Paus  | e 🔽 0,00 Sek.                   | Næste           | Fra 💌                  |
| CSkud 1     |                                 | ٦               |                        |
| Skudtider   | 7. <b> </b> 88 💽 ek             |                 |                        |
| Skudvægt    | 96,688 <b>//<sub>Wror</sub></b> | ig format - use | <mark>, instead</mark> |
| Index       | 40,0                            |                 |                        |

Figur 20 Forkert nummerformat

Side 18 af 74

Hvis der f.eks. indtastes et . (punktum) på en Dansk Windows vises der et lille rødt udråbstegn. Når musen holdes over udråbstegnet vises årsagen til fejlen.

En Dansk Windows accepterer (Standart) kun , (komma) som decimaladskiller. Engelsk er det kun . (punktum) der kan bruges.

Se hvorledes du ændre decimal i Windows XP, på side 53.

| 🔜 Indstil formdata                                                                                          |                                                                                                    |                                |
|----------------------------------------------------------------------------------------------------|----------------------------------------------------------------------------------------------------|--------------------------------|
| Nummer 1 (Mould number 1)                                                                                   | Navn Mould number 1                                                                                                    | Artikkel Første form           |
| MK1 Diverse                                                                                                 |                                                                                                    |                                |
| Vippe vinkel         0,4           Dreje vinkel         8,3           Family have been family         120.0 | Forsink kærne 1 frem     0,76     Speed1       Forsink kærne 1 tilbage     0,34     Speed2       Forsink kærne 2 form     0,45     Speed2 | 103                            |
| Form temp over form 128,0<br>Form temp under form 24,7<br>Vippe 0,0                                         | Forsink kærne 2 tilbage     0,45     Speed3       Forsink kærne 2 tilbage     0,67     Speed4       Afformning tid     0,89     Speed5    |                                |
| Ekstra tryk 0,0<br>Robotnummeret 3                                                                          | Skud tid 87,0 Speed6                                                                                                    |                                |
| Robot nummer 2 0                                                                                            | System Polyol 1                                                                                                    |                                |
| Index offset                                                                                                |                                                                                                    |                                |
| Total<br>Vægt Tid<br>Maskine 1a 4408 Kg 39.390 S.                                                           | System 1 Senest rettet d. 9. oktober 20                                                                                                   | 107 kl. 12:34:44               |
|                                                                                                    | Print                                                                                                    | Ens flow<br>OK Anvend Annuller |

Figur 21 Indstilling formdata diverse faneblad

Under fanebladet "Diverse" vælges bl.a. Robot numre og værdier for valgfrie Specialfelter

#### Kopiering af formdata

For at kopiere en form, skal du trykke **<F5>** i menuen "Indstilling formdata". Derved fremkommer en dialogboks som vist her:

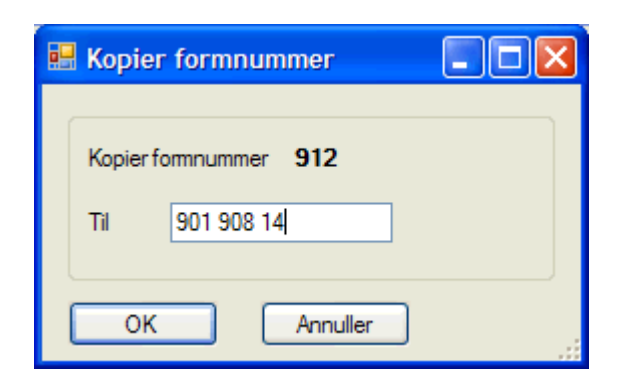

Figur 22 Kopier formdata

I øverste linje står hvilket formnummer der kopieres fra.

I tekstfeltet nedenunder indtastes det/de formnumre formen ønskes kopieret til, adskilt af mellemrumstegn.

Hvis en eller flere af formnumrene findes i forvejen gives der besked via en dialogboks med følgende tekst:

| Findes 🛛                                 |   |
|------------------------------------------|---|
| 901 findes i forvejen, kopier alligevel? | , |
| <u>]</u> a <u>N</u> ej                   |   |

Figur 23 Formnummer findes

Ved tryk på knappen "Ja" vil de eksisterende formdata bliver overskrevet.

#### Tekst tilknyttet formen

Ved tryk på **<F2>** fremkommer Windows Notepad med mulighed for at indtaste tekst tilknyttet denne form. Når Notepad lukkes gemmes indholdet under et filnavn som bliver dannet ud fra fornummeret. Eks. bliver formnummer 4 gemt med filnavnet "4.txt".

Første gang brugeren trykker **<F2>** i en form, vil NotePad spørge om du ønsker at oprette filen. Klik da "JA" og fortsæt.

# **Indstil Formplads**

| 🛃 Indstilling formpladser |                 |                |                                |
|---------------------------|-----------------|----------------|--------------------------------|
| Plads<br>Pladsnummer 1    | 50/5            | i <b>0 %</b>   | Oversigt                       |
| Venstre                   |                 | Нøјге          |                                |
| Formnummer 1              | Til             | Formnummer     | 4 😵 Til                        |
| Navn Gem denne i formdata |                 | Navn           | Den anden form med alle data 2 |
| Robot offset X 12 mm Y 0  | mm              | Robot offset X | 0 mm Y 123 mm                  |
|                           | Slip robot nr.  | 23             |                                |
|                           | Formvinkel      | -4,5 Grader    |                                |
|                           | Afhærd          | 0 Sek.         |                                |
|                           | Form temperatur | 0,00 Grader    | OK Annuller                    |
|                           |                 |                |                                |

#### **Figur 24 Indstilling formplads**

I denne dialogboks indstilles hvilke formnumre der er placeret på de enkelte pladser.

#### **Funktioner:**

- Brug knappen for at redigere det valgte formnummer i "Indstilling Formdata", se side 18.
- Hvis det indtastede formnummer ikke findes, vil denne dialogboks fremkomme: "Fejl ... formnummer findes ikke"
- Med knappen Fram/ Til vælges hvorvidt det valgte formnummer skal skydes eller ej.
- Knappen 33 % / 50/50 % / 100 % angiver hvorvidt pladsen skal betragtes som et helt emne eller med todelt emne med 2 formnumre eller 3 formnumre.
- Brug knappen "Oversigt" for at se "formplads oversigten", på side 24.

| WinF | low M | lanual |
|------|-------|--------|
|------|-------|--------|

| Indstil formpladser         |                              |                                       |
|-----------------------------|------------------------------|---------------------------------------|
| Plads<br>Pladsnummer 2 2    | 33 % Oversigt                |                                       |
| Venstre                     | Højre                        | Midt                                  |
| Formnummer 265 💓 Til        | Formnummer 266 🏷 Til         | Formnummer 553 🏷 Til                  |
| Formnavn 698.1 VOLVO S80 R1 | Formnavn 698.2 VOLVO S80 R2  | Navn Volvo_30767589-590.3_Bolster_Rb2 |
| Robot offset X -6 mm Y 4 mm | Robot offset X -4 mm Y -5 mm |                                       |
| Sliprobot                   | 265                          |                                       |
| Formvip                     | 800 (0-1150)                 |                                       |
|                             | Anvend                       |                                       |
|                             | OK Annuller                  |                                       |

Figur 25 Indstilling formplads 33%

Venstre og Højre form skydes samtidig med henholdsvis blandehoved 1 og 2.

Hvis "Midt" formen også er "Til" vil den blive skudt efter "Højre" form med blandehoved 2.

# Formnummer findes ikke

| 🔜 Fejl Formnummer findes ik           | ke i formdata |   |
|---------------------------------------|---------------|---|
| Info                                  |               | 1 |
| Formnummer 3 findes ikke. Vælg et nyt | J             |   |
| - Vælg                                |               | 1 |
| <ul> <li>Vælg et andet</li> </ul>     | ~             |   |
| O Opret dette formnummer              |               |   |
| baseret på formnummer :               | ~             |   |
|                                       |               | J |
| OK Annuller                           |               |   |
|                                       |               |   |

Figur 26 Formnummer findes ikke

Hvis der indtastes et formnummer der ikke findes, fremlommer denne dialogboks.

#### **Funktioner:**

- Hvis der vælges "Vælg et andet" skal der vælges et formnummer mellem de eksisterende formnumre i listen til højre.
- Hvis der vælges "Opret dette formnummer" skal der vælges et af de eksisterende formnumre som skabelon.

# **Formplads oversigt**

| 8 | Form | olads ov | ersigt |       |          |                                |        |       |          |                                |       |        |
|---|------|----------|--------|-------|----------|--------------------------------|--------|-------|----------|--------------------------------|-------|--------|
|   |      |          |        |       |          |                                |        |       |          |                                |       |        |
| Γ |      | Plads    | Туре   | Form1 | Til1     | Navn1                          | Robot1 | Form2 | Til2     | Navn2                          | Robot | 2 Slip |
| ľ | ►    | 0        | 100    | 0     |          |                                | 0      | 0     |          |                                | 0     | 0      |
|   |      | 1        | 50     | 1     |          | Gem denne i formdata           | 45     | 4     |          | Den anden form med alle data 2 | 45    | 23     |
|   |      | 2        | 50     | 4     |          | Den anden form med alle data 2 | 45     | 1     |          | Gem denne i formdata           | 45    | 12     |
|   |      | 3        | 100    | 5     |          | Knapt så lang                  | 45     | 0     |          |                                | 0     | 0      |
|   |      | 4        | 100    | 0     |          |                                | 0      | 0     |          |                                | 0     | 0      |
|   |      | 5        | 50     | 900   |          | Form 900 et højt nummer        | 45     | 1200  |          | Endda 1200                     | 45    | 0      |
|   |      | 6        | 100    | 1     |          | Gem denne i formdata           | 45     | 0     |          |                                | 0     | 0      |
|   |      | 7        | 50     | 124   | <b>V</b> | Baseret på 123                 | 45     | 23    | <b>~</b> | Der er 2 skud her              | 45    | 0      |
|   |      | 8        | 100    | 1     | <b>~</b> | Gem denne i formdata           | 45     | 0     |          |                                | 0     | 0      |
|   |      | 9        | 100    | 5     | <b>~</b> | Knapt så lang                  | 45     | 0     |          |                                | 0     | 7      |
|   |      | 10       | 50     | 80    | <b>V</b> | Ny form baseret på en anden    | 45     | 81    | <b>~</b> | Nu også 88                     | 45    | 0      |
|   |      | 11       | 100    | 0     |          |                                | 0      | 0     |          |                                | 0     | 0      |
|   |      | 12       | 100    | 11    | <b>~</b> | Den form med det lange navn    | 45     | 0     |          |                                | 0     | 0      |
|   |      | 13       | 100    | 0     |          |                                | 0      | 0     |          |                                | 0     | 0      |
|   |      | 14       | 100    | 45    | <b>~</b> | Den form med det lange navn    | 45     | 0     |          |                                | 0     | 0      |
|   |      | 15       | 100    | 123   |          | Ny form baseret på en anden    | 45     | 0     |          |                                | 0     | 0      |
|   |      | 16       | 100    | 0     |          |                                | 0      | 0     |          |                                | 0     | 0      |
|   |      | 17       | 50     | 13    | <b>~</b> | Form 13 baseret på 12          | 45     | 13    | <b>~</b> | Form 13 baseret på 12          | 45    | 0      |
|   |      | 18       | 50     | 4     | <b>V</b> | Den anden form med alle data 2 | 45     | 16    | <b>~</b> | Kort lille een                 | 45    | 0      |
|   |      | 19       | 50     | 13    | <b>~</b> | Form 13 baseret på 12          | 45     | 14    | <b>~</b> | Nu også 14                     | 45    | 0      |
|   |      | 20       | 50     | 45    | <b>V</b> | Den form med det lange navn    | 45     | 45    | <b>~</b> | Den form med det lange navn    | 45    | 0      |
| L |      | 21       | 100    | 46    | <b>~</b> | Ny igen                        | 45     | 0     |          |                                | 0     | 0      |
|   |      | 22       | 100    | 88    | <b>V</b> | Nu også 88                     | 45     | 0     |          |                                | 0     | 2      |
|   |      | 23       | 50     | 1     |          | Gem denne i formdata           | 45     | 1     | <b>V</b> | Gem denne i formdata           | 45    | 0      |
|   |      | 24       | 100    | 0     |          |                                | 0      | 0     |          |                                | 0     | 0      |
|   |      | 25       | 100    | 44    |          | Form 12                        | 45     | 0     |          |                                | 0     | 0      |
|   |      | 26       | 100    | 12    | <b>V</b> | Form 12 også plads 27          | 45     | 0     |          |                                | 0     | 0      |
| L |      | 27       | 100    | 12    |          | Form 12 også plads 27          | 45     | 0     |          |                                | 0     | 0      |

#### Figur 27 Formplads oversigt

Listen viser alle pladserne med tilhørende formnumre.

#### **Funktioner:**

- De grønne felter angiver de forme som er sat "til".
- Når der dobbeltklikkes på et formnummer aktiveres menuen "Indstil formdata", se side 18, med det valgte formnummer.
- Når der dobbeltklikkes på et formpladsnummer lukkes denne dialogboks og WinFlow vender tilbage til menuen "Indstilling formplads", se side 21, med det valgte formpladsnummer.
- Ved at klikke på en af overskrifterne bliver den tilhørende kolonne sorteret. Første gang sorteres i stigende rækkefølge, anden gang i faldene.
- Når en eller flere hele linjer vælges (klik yderst til venstre på linjen) kan der med et efterfølgende "højreklik" med musen, vælges "Slet plads(er)".

|   | 38   | 50   | 1           |                                                                                                    | Manuel   |
|---|------|------|-------------|----------------------------------------------------------------------------------------------------|----------|
|   | 39   | 50   | 1           |                                                                                                    | Manuel   |
| • | 40   | 50   | 0           |                                                                                                    | Interval |
|   | 11   | Slei | t plads(er) |                                                                                                    |          |
|   | 41 🛄 |      |             |                                                                                                    | anuel    |
|   | 42   | 50   | 0           |                                                                                                    |          |
|   | 43   | 50   | 1           | <b>~</b>                                                                                                    | Manuel   |
|   | 120  | 100  | 21          | <ul> <li>Image: A set of the set of the</li></ul> | Volvo_V  |

#### Figur 28 Slet formplads

# **Formnummer oversigt**

| 📕 Form | oversigt |                                     |              |            |        |          |
|--------|----------|-------------------------------------|--------------|------------|--------|----------|
|        |          |                                     |              |            |        |          |
|        | Nummer   | Navn                                | Artikkel     | Forvalg    | SkudOK |          |
|        | 4        | Skott i säck maskin 2               |              | 0          | 2      |          |
|        | 5        | Skott i testventiler maskin 1       |              | 0          | 0      |          |
|        | 6        | Skott i testventiler maskin 2       |              | 0          | 0      |          |
|        | 8        | Intervallrecirkulation maskin 1 & 2 |              | 0          |        |          |
|        | 10       | v                                   |              | 0          | 0      |          |
|        | 11       | Volvo_V70_9191624.1_60%_Rb1         | 9191624      | 0          | 21     |          |
|        | 12       | Volvo_V70_9191624.2_60%_Rb1         | 9191624      | 0          | 22     |          |
|        | 20       | v                                   |              | 0          | 0      |          |
| •      | 21       | Volvo_V70_9191623.1_40%_Rb2         | 9191623      | 0          | 21     |          |
|        | 22       | Volvo_V70_9191623.2_40%_Rb2         | 9191623      | 0          | 22     |          |
|        | 31       | Volvo_V70_9208421.1_60%_Rb1         | 9208421      | 0          | 21     |          |
|        | 32       | Volvo_V70_9208421.2_60%_Rb1         | 9208421      | 0          | 0      |          |
|        | 41       | Volvo_V70_9208420.1_40%_Rb2         | 9208420      | 0          | 0      |          |
|        | 42       | 10000 1170 9209420 2 40% PL2        | 9209420      | 0          | 21     | <b>`</b> |
| ОК     |          | 115 Records                         | Brugt på pla | ds: 8,120, |        |          |

#### Figur 29 Formnummer oversigt

Listen viser alle forme med tilhørende navn og artikel. Hvis "forvalgsfunktionen" er aktiv vil denne også vises.

#### **Funktioner:**

- De grønne felter kan angiver de forme som er i brug i pladstabellen og er aktive (sat "til").
- De blå felter angiver de forme som er i brug i pladstabellen og er inaktive (sat "fra").
- Nederst til højre vises de pladser den valgte form findes på.
- Når der dobbeltklikkes på et formnummer aktiveres menuen "Indstil formdata", se side 18, med det valgte formnummer.
- Når en eller flere hele linjer vælges (klik yderst til venstre på linjen) kan der med et efterfølgende "højreklik" med musen, vælges "Slet form(e)".

#### WinFlow Manual

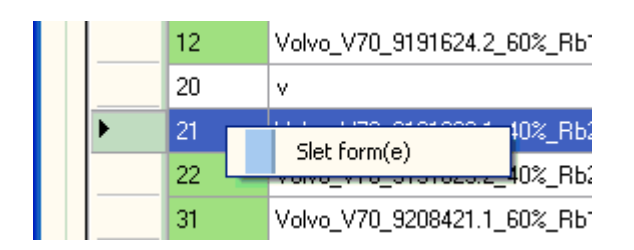

Figur 30 Slet forme

Ved at klikke på en af overskrifterne bliver den tilhørende kolonne sorteret. Første gang sorteres i stigende rækkefølge, anden gang i faldene.

| Indstilling af t | olerancer |               | -                  |             |
|------------------|-----------|---------------|--------------------|-------------|
| Afvigelser       |           |               | Skudtid            |             |
|                  |           | Skudtid under | Tolerance          | 0,09 Sek.   |
|                  | Fejl      | 0,50 т Зек.   | Kompensation       |             |
| Detailvägt       | 9         | 20 %          | Maskine 1          |             |
| Flow             | 6         | 22 %          | Vis-kompensation   | 0 Sek.      |
| Tryk             | 12        | 30 %          | Timer-kompensation | -0,052 Sek. |
| Temperatur       | 15        | 30 %          |                    |             |
| Värktöj          | 14        | %             | Maskine 2          |             |
| Forhold          | 20        | 32 %          | Vis-kompensation   | 0 Sek.      |
|                  |           |               | Timer-kompensation | -0,06 Sek.  |
| Temperatur       |           |               |                    |             |
| D-L MK 1         | Grader    |               |                    |             |
| POly MK I        | 24        |               |                    |             |
| lso MK 1         | 24        |               |                    |             |
| Poly MK 2        | 24        |               |                    |             |
| lso MK 2         | 24        |               |                    |             |
|                  |           |               |                    |             |
|                  |           |               |                    |             |
| OK               | Annuller  |               |                    |             |

# **Indstil tolerancer**

#### Figur 31 Indstilling tolerancer

Indstilling af diverse tolerancer.

**Afvigelser** bruges til at udregne grænseværdierne ud i forhold til børværdien. Der udregnes både en min og en max grænse før hvert skud.

Temperatur (børværdi) for hver komponent opgives i grader.

**Timer-kompensation** er den tid der adderes (med fortegn) til den ønskede bør-skudtid. (Blandehovedets åbnetid ændres)

**Vis-kompensation** bliver adderet (med fortegn) til den målte skudtid (is-open signalet). Hvis der ikke er føler i blandehovedet (kan vælges under indstillingsmenuen) bliver er-skudvægten udsat for følgende kompensation:

Er-vægt = Er-vægt \* (1+(Vis-kompensation/er-skudtid))

**Skudtid under** giver mulighed for at vælge et andet sæt tolerancer for korte skudtider. Vælg en skudtid, og alle skud under den skudtid, vil bruge det andet sæt tolerancer.

# Indstil densitet

| 🖳 Indstil vægtfylde                                                                                    |                                             |
|----------------------------------------------------------------------------------------------------|---------------------------------------------|
| Maskine 1           Poly MK 1         1.03         Gr/mL           Iso MK 1         1.23         Gr/mL | Maskine 2                                   |
|                                                                                                    | Poly MK 2 1,03 Gr/mL<br>Iso MK 2 1,23 Gr/mL |
|                                                                                                    | OK Annuller                                 |

Figur 32 Indstilling densitet

Hvis der indtastes ugyldige værdier, vises et lille rødt udråbstegn til højre for feltet.

I dette eksempel er der brugt et punktum (ugyldigt) i stedet for et komma.

| _Vægtfylde |             |
|------------|-------------|
| Polyol     | 1.34 🕕 r/mL |
| Isocyanat  | 1 Gr/mL     |

Figur 33 Forkert nummer format

# F3 log

| Dato             | Tekst                                                   | No. | Til   Info | idFejlKode | idF3Log |  |
|------------------|---------------------------------------------------------|-----|------------|------------|---------|--|
| 23-01-2006 11:19 | Formnummer findes ikke                                  | 70  |            | 20         | 46      |  |
| 18-01-2006 10:20 | Formplads ikke accepteret (flow uden for arbejdsområde) | 1   |            | 18         | 45      |  |
| 18-01-2006 10:20 | Formplads ikke accepteret (flow uden for arbejdsområde) | 1   |            | 18         | 44      |  |
| 18-01-2006 10:20 | Formplads ikke accepteret (flow uden for arbejdsområde) | 1   |            | 18         | 43      |  |
| 12-01-2006 14:38 | Formplads ikke accepteret (flow uden for arbejdsområde) | 1   |            | 18         | 42      |  |
| 11-01-2006 12:47 | Formplads ikke accepteret (flow uden for arbejdsområde) | 1   |            | 18         | 41      |  |
| 11-01-2006 12:45 | Formplads ikke accepteret (flow uden for arbejdsområde) | 1   |            | 18         | 40      |  |
| 11-01-2006 12:28 | Formplads ikke accepteret (flow uden for arbejdsområde) | 4   |            | 18         | 39      |  |
| 11-01-2006 12:28 | Formplads ikke accepteret (flow uden for arbejdsområde) | 1   |            | 18         | 38      |  |
| 11-01-2006 12:20 | Formplads ikke accepteret (flow uden for arbejdsområde) | 4   |            | 18         | 37      |  |
| 11-01-2006 12:20 | Formplads ikke accepteret (flow uden for arbejdsområde) | 1   |            | 18         | 36      |  |
| 11-01-2006 11:04 | Formplads ikke accepteret (flow uden for arbejdsområde) | 4   |            | 18         | 35      |  |
| 11-01-2006 11:04 | Formplads ikke accepteret (flow uden for arbejdsområde) | 1   |            | 18         | 34      |  |
| 11-01-2006 10:40 | Formplads ikke accepteret (flow uden for arbejdsområde) | 4   |            | 18         | 33      |  |
| 11-01-2006 10:40 | Formplads ikke accepteret (flow uden for arbejdsområde) | 1   |            | 18         | 32      |  |
| 11-01-2006 10:05 | Valgte formplads har ingen aktive formnumre             | 16  |            | 19         | 31      |  |
| 11-01-2006 10:02 | Valgte formplads har ingen aktive formnumre             | 16  |            | 19         | 30      |  |
| 11-01-2006 10:02 | Valgte formplads har ingen aktive formnumre             | 24  |            | 19         | 29      |  |
| 11-01-2006 10:02 | Valgte formplads har ingen aktive formnumre             | 13  |            | 19         | 28      |  |
| 10-01-2006 14:46 | Formnummer findes ikke                                  | 23  |            | 20         | 27      |  |
| 10-01-2006 14:45 | Formnummer findes ikke                                  | 23  |            | 20         | 26      |  |
| 10-01-2006 14:45 | Valgte formplads har ingen aktive formnumre             | 11  |            | 19         | 25      |  |
| 10-01-2006 14:39 | Valgte formplads har ingen aktive formnumre             | 16  |            | 19         | 24      |  |
| 10-01-2006 14:37 | Valgte formplads har ingen aktive formnumre             | 29  |            | 19         | 23      |  |
| 10-01-2006 14:17 | Formnummer findes ikke                                  | 14  |            | 20         | 22      |  |
| 10-01-2006 14:06 | Formnummer findes ikke                                  | 23  |            | 20         | 21      |  |

#### Figur 34 F3 log

I denne menu vises en liste over de seneste fejlmeldinger. De 2 yderste kolonner er kun vist i forbindelse med softwareudviklings-fejlfinding.

#### **Funktioner:**

• Ved at klikke på en af overskrifterne bliver den tilhørende kolonne sorteret. Første gang sorteres i stigende rækkefølge, anden gang i faldene.

# CtrlLog

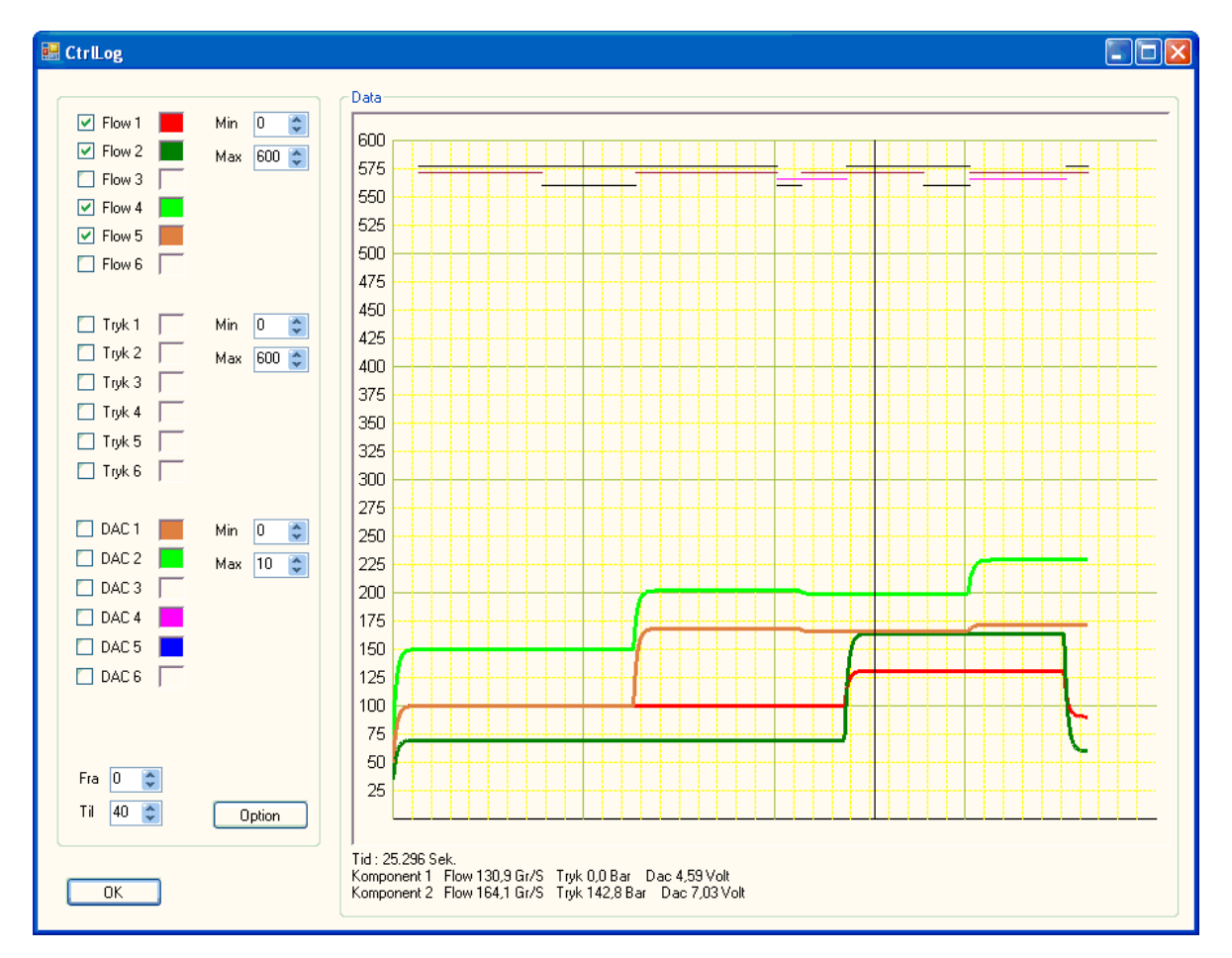

#### Figur 35 Ctrl Log

Denne dialogboks viser en / flere grafer over Flow, Tryk og Spænding til frekvensomformer som funktion af tiden.

Den lodrette sorte streg er markøren der kan flyttes med musen for at vise den præcise værdi for Flow, Tryk og DAC (spænding). Værdierne vises lige under grafen.

De øverste vandrette streger illustrerer MKopen og Pause for hvert blandehoved.

#### Option

Ved klik på Option-knappen er det muligt at ændre tykkelsen på stregerne, så det bliver nemmere at skelne mellem Flow, Tryk og DAC.

| 🔜 Option           |                  |
|--------------------|------------------|
| ⊂ Pen size -       |                  |
| Flow               | 1 🗘              |
| Tryk               | 1 🗘              |
| DAC                | 3                |
| Color<br>Grid mast | ter <b>n</b> ond |
|                    | ок               |

Figur 36 CtrlLog Option

# Backup menu

Via denne menu er det muligt at lave backup af databasen.

| BackupData                               |                                                                                                    |        |
|------------------------------------------|----------------------------------------------------------------------------------------------------|--------|
| Til                                      | Browse For Folder                                                                                                    | ? 🔀    |
| Backup til : D:\Back\07-08-2006-Data.bak |                                                                                                    |        |
| D:\Back\07-08-2006-Log.bak               |                                                                                                    |        |
|                                          | Som<br>System Volume Information<br>Temp<br>Subset<br>test<br>tmp<br>MINDOWS<br>Souther Stranger - Stranger<br>Back<br>Souther Stranger - Stranger |        |
| Start                                    | Make New Folder OK                                                                                                    | Cancel |

#### Figur 37 Backup menu

Med knappen "Til ..." vælges den mappe hvor du ønsker backup'en skal placeres. På billedet er der trykket på "Til ...".

Filnavnet bliver automatisk sat til dagen dato plus teksten "-Data" og "-Log" for henholdsvis menudata og dataopsamler. Hvis der laves backup flere gange dagligt bliver alle backups gemt i den samme fil. (Kan senere udvælges ved Restore).

Mappen kan være et netværksdrev, en MemoryStick eller et andet fil-baseret medie.

Dernæst er der kun at trykke på knappen "Start".

Efter selve backup'en bliver der ryddet op i dataloggen (dataopsamleren), således at alle skud ældre end 2 måneder bliver slettet.

Efter et stykke tid skulle dialogboksen gerne se nogenlunde således ud:

#### WinFlow Manual

| 🔡 BackupDa                                                                                                    | ıta 🔳 🔲 🔁                                                                                                    |   |
|----------------------------------------------------------------------------------------------------|----------------------------------------------------------------------------------------------------|---|
| Til                                                                                                    |                                                                                                    |   |
| Backup til :                                                                                                    | D:\Back\07-08-2006-Data.bak<br>D:\Back\07-08-2006-Log.bak                                                                                                    |   |
| Backup in p<br>BACKUP D,<br>BACKUP D,<br>Backup suc<br>Deleting suc<br>Deleting suc<br>Shrinking in<br>DBCC SHR<br>Shrinking su | rogress<br>ATABASE [WinFlowData] TO_DISK = N'D:\Back\07-08-2006-Data.bak' WITH NOFORMAT, NOINIT, N/<br>ATABASE [WinFlowLog] TO DISK = N'D:\Back\07-08-2006-Log.bak' WITH NOFORMAT, NOINIT, NAM<br>cesfull<br>data<br>ccesfull (75279 records)<br>progress<br>INKDATABASE(N'WinFlowLog')<br>iccesfull |   |
| ОК                                                                                                    |                                                                                                    | : |

Figur 38 Backup process

# **SkudListe**

Dette vindue viser de vigtigste informationer for de seneste skud.

| SkudListe               |      |                            |            |             |         |          |                |             |                |             |                    |                   |            |    |   |
|-------------------------|------|----------------------------|------------|-------------|---------|----------|----------------|-------------|----------------|-------------|--------------------|-------------------|------------|----|---|
| Dato                    | Form | Navn                       | Skudtid Er | Skudtid Bør | Vægt Er | Vægt Bør | Flow Polyol Er | Flow Iso Er | Tryk Polyol Er | Tryk Iso Er | Temperatur Poly Er | Temperatur Iso Er | Skudtæller | ОК | ^ |
| 28. april 2015 13:30:22 | 115  | 48/110 L930 stålform 553 g | 34,023     | 34,000      | 9,828   | 9,987    | 111,1          | 177,8       | 130            | 17          | 15,0               | 20,0              | 25         | 23 |   |
| 28. april 2015 12:54:01 | 115  | 48/110 L930 stålform 553 g | 34,023     | 34,000      | 9,828   | 9,987    | 111.1          | 177,8       | 130            | 17          | 15,0               | 20,0              | 24         | 22 |   |
| 28. april 2015 12:52:45 | 115  | 48/110 L930 stålform 553 g | 35,190     | 35,167      | 10,170  | 10,332   | 111,2          | 177,9       | 130            | 17          | 15,0               | 20,0              | 23         | 21 |   |
| 28. april 2015 12:36:22 | 115  | 48/110 L930 stålform 553 g | 38,737     | 38,714      | 11,193  | 11,216   | 111.1          | 177,8       | 130            | 17          | 15,0               | 20,0              | 22         | 20 | - |

Figur 39 Skudliste

WinFlow gemmer position og størrelse, så vinduet vil fremstå på samme måde næste gang. Dette samme gælder kolonnebredden

Når WinFlow minimeres, minimeres dette vindue ligeledes. Funktionstasten <F9> kan bruges som hurtigvalg for at vise/skjule vinduet.

## Restore

For at genskabe data fra en backup, skal programmet Microsoft SQL Server Manegement Studio bruges. Note! Husk at lukke alle programmer der kunne tænkes at have "fat" i databasen. (WinFlow, Embedded ... )

Programmet startes via Windows Startmenu.

Vælg "Alle programmer", "Microsoft SQL Server 2005", "SQL Server Management Studio".

| 🛃 Connect to Server          |                           |
|------------------------------|---------------------------|
| Microsoft<br>SQL Server 2005 |                           |
| Server <u>t</u> ype:         | Database Engine 🛛 👻       |
| <u>S</u> erver name:         | SIMATIC\SQLEXPRESS        |
| Authentication:              | Windows Authentication    |
| <u>U</u> ser name:           | SIMATIC\Administrator 🗸 🗸 |
| <u>P</u> assword:            |                           |
|                              | Remember password         |
| <u>C</u> onnect              | Cancel Help Options >>    |

Figur 40 Restore connect server

Klik "Connect"

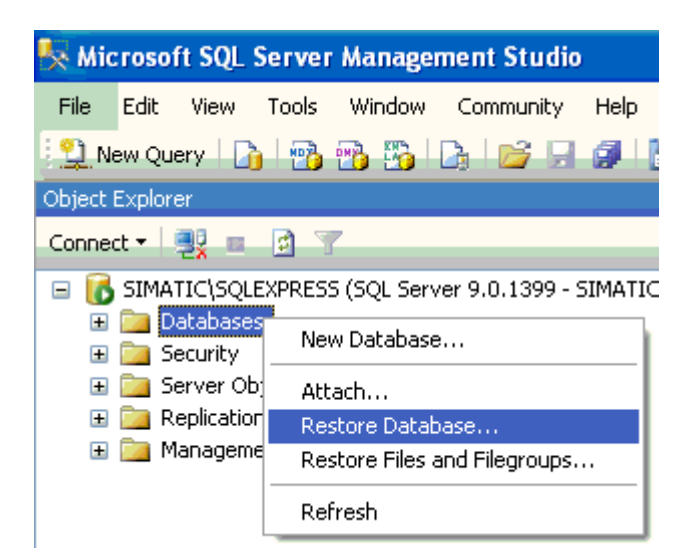

#### **Figur 41 Restore**

I Object Explorer skal du højreklikke med musen på "Database" og vælge "Restore Database ...".

Side 35 af 74
| 🥫 Restore Database - WinF                                                                                                    | lowData                                   |                     |                  |          |                    |
|----------------------------------------------------------------------------------------------------|-------------------------------------------|---------------------|------------------|----------|--------------------|
| Select a page                                                                                                    | 🔄 Script 🝷 🌇 Help                         |                     |                  |          |                    |
| The second second secon | Destination for restore                   |                     |                  |          |                    |
|                                                                                                    | Select or type the name of a new          | v or existing datab | ase for your re: | store op | eration.           |
|                                                                                                    | T <u>o</u> database:                      | WinFlowData         |                  |          | ▼                  |
|                                                                                                    | <u>T</u> o a point in time:               | Most recent poss    | sible            |          |                    |
|                                                                                                    | Source for restore                        |                     |                  |          |                    |
|                                                                                                    | Specify the source and location           | of backup sets to   | restore.         |          |                    |
|                                                                                                    | O F <u>r</u> om database:                 |                     |                  |          | ~                  |
|                                                                                                    | From device:                              | D:\Back\07          | -08-2006-Data.   | bak      |                    |
|                                                                                                    | S <u>e</u> lect the backup sets to restor | е:                  |                  |          |                    |
|                                                                                                    | Restore Name                              |                     | Component        | Туре     | Server             |
| Connection                                                                                                    | WinFlowData-Full D                        | atabase Backup      | Database         | Full     | SIMATIC\SQLEXPRESS |
| Server:<br>SIMATIC\SQLEXPRESS                                                                                                    |                                           |                     |                  |          |                    |
| Connection:<br>SIMATIC\Administrator                                                                                                    |                                           |                     |                  |          |                    |
| View connection properties                                                                                                    |                                           |                     |                  |          |                    |
| Progress                                                                                                    |                                           |                     |                  |          |                    |
| Ready                                                                                                    |                                           |                     |                  |          |                    |
| 445 <sup>9</sup>                                                                                                    |                                           |                     |                  |          | ۲                  |
|                                                                                                    |                                           |                     |                  |          | OK Cancel          |

Figur 42 Restore vælg

Vælg databasen "WinFlowData" eller "WinFlowLog" i feltet "To database". Vælg "From device" og klik "..." for at pege på backup data. Husk at sætte et hak i kolonnen "Restore".

Klik "OK" og restore processen starter.

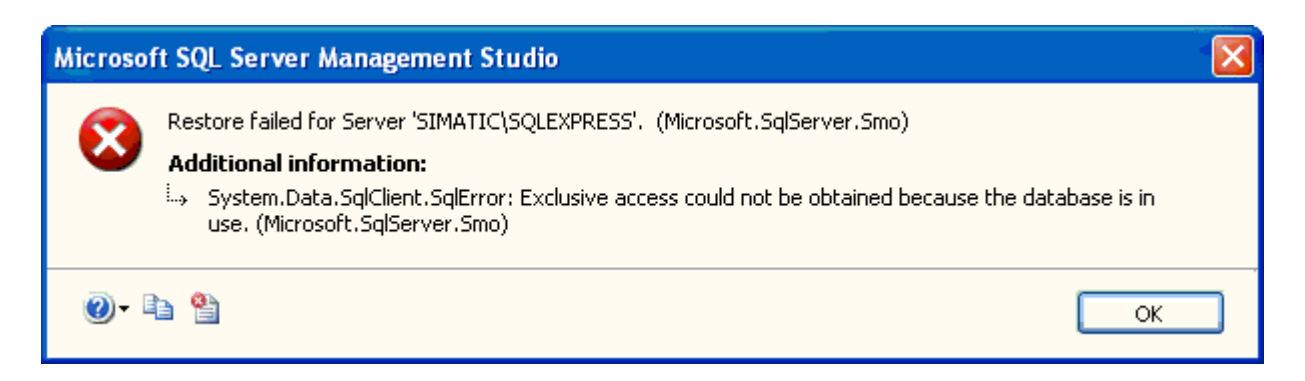

#### Figur 43 Restore failed

Hvis et af WinFlow programmerne (WinFlow, Embedded ...) har "fat" i databasen, vil denne menu fremkomme.

Luk da alle programmerne, og forsøg igen.

| Microsof | t SQL Server Management Studio                                |    |
|----------|---------------------------------------------------------------|----|
| ٩        | The restore of database 'WinFlowData' completed successfully. |    |
| Ē.       |                                                               | ОК |

#### Figur 44 Restore success

Når alt er gået godt og data er genskabt fremkommer denne dialogboks. Luk Microsoft SQL Server Manegement Studio, og start WinFlow igen.

# **Print funktion**

| Print                                                                                                    |                                                         |                              |                                | l                            |   |
|----------------------------------------------------------------------------------------------------|---------------------------------------------------------|------------------------------|--------------------------------|------------------------------|---|
| Vælg<br>Vælg<br>- Produktion<br>- Materialeforbrug (total)<br>- Skudtæller per fom<br>- Skudtæller per artikkel<br>- Profil print | Formdata                                                | Formnumm                     | ner 1                          | Mould number 1               | - |
| Daglig skudtæller<br>⊡ Indstillinger                                                                                              | Maskine 1a                                              | Pause Skud 1                 | Pause Skud 2                   | Pause Skud 3                 |   |
| Ctrl T<br>⊡-Data<br>Formdata<br>Formplads<br>⊕Maskin                                                                              | Tid<br>Vægt<br>Index                                    | 0,10 1,000<br>0,167<br>100,0 | 0,50 0,180<br>0,036<br>100,0   | 3,00 1,193<br>0,218<br>42,0  |   |
|                                                                                                    | Polyol flow<br>Isocyanat flow<br>Forhold<br>Polyol Tryk | 83,5<br>83,5<br>1,000<br>315 | 100,0<br>100,0<br>1,000<br>120 | 128,7<br>54,0<br>0,420<br>12 |   |
| Fomnumre 1                                                                                                    | lsocyanat Tryk<br>Rensenål<br>System                    | 316<br> <br>1                | 110                            | 13                           |   |
| ок                                                                                                    |                                                         |                              |                                | l                            | > |

#### **Figur 45 Print funktion**

I denne dialogboks aktiveres al print for WinFlow. Vælg det ønskede emne i rammen "Vælg" øverst til venstre.

### **Funktioner:**

• I rammen nederst til venstre vælges det område der skal printes. Hvis det eksempelvis er Formdata, vises teksten "Formnumre".

Tast "5" for formnummer 5 alene.

Tast "3,5,19" hvis formnumrene 3, 5 og 19 skal printes.

Tast "20-25" hvis alle formnumre fra 20 til 25 skal printes.

Tast "1-10,14" hvis alle formnumre fra 1 til 10, plus 14 skal sprintes.

- Knappen "Vis" vil vise de valgte sider i den store ramme til højre.
- Feltet "Zoom" kan bruges for at se flere sider i den store ramme til højre.
- Ligeledes kan antal af rækker og kolonner indstilles ved at klikke med musen på knappen "Vis sider", og holde venstre museknap nede for at vælge antal sider.

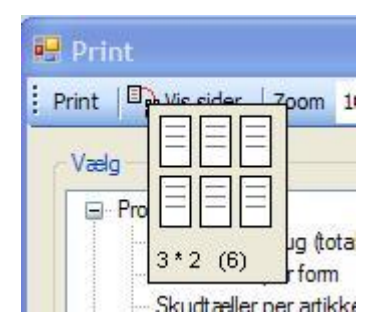

#### Figur 46 Print sider

• Knappen "Print" sender den/de valgte sider til printeren.

Opsætning af profilprint funktionen foretages i Setup ProfilPrint. Se side 40

# **Indstilling (Ctrl S)**

I denne dialogboks med faneblade laves de opsætninger der er maskinafhængige.

#### Figur 47 Indstilling Ctrl S komponenter

På første faneblad indstilles pulse per liter for flowgiverne.

I feltet **Maskin type** vælges mellem et antal grundkonfigurationer (antal skummaskiner, komponenter og servosystemer)

"Hardware tilsluttet" angiver hvorvidt der er forbindelse fra Embedded.exe til hardwaren.

| Туре |                   |                                                     | Komp1    | Komp2   | Komp3     | Komp4     | Komp5   | Komp6     |
|------|-------------------|-----------------------------------------------------|----------|---------|-----------|-----------|---------|-----------|
| 0    | Fehrer            | 2 maskiner, 2+2 komponenter                         | Poly MK1 | Iso MK1 |           | Poly MK2  | Iso MK2 |           |
| 1    | Elektrolux        | 1 maskine, 2 komponenter                            | Poly MK1 | Iso MK1 |           |           |         |           |
| 2    | Danfoam           | 1 maskine, 2 komponenter, 2 servoer                 | Poly MK1 | Iso MK1 | Poly2 MK1 |           |         |           |
| 3    | ?                 | 1 maskine, 3 komponenter                            | Poly MK1 | Iso MK1 | Poly2 MK1 |           |         |           |
| 4    | Tyrkiet           | 1 maskine, 2 komponenter, 2 polyservo, 2 isoservo   | Poly MK1 | Iso MK1 | Poly2 MK1 | Iso2 MK1  |         |           |
| 5    | Sandella          | 1 maskine, 2 komponenter, 3 servoer                 | Poly MK1 | Iso MK1 | Poly2 MK1 | Poly3 MK1 |         |           |
| 6    | Danfoam 2 maskine | 2 maskiner, 2+3 komponenter, 2 servoer på maskine 2 | Poly MK1 | Iso MK1 |           | Poly MK2  | Iso MK2 | Poly2 MK2 |
| 7    | Ungarn            | 1 maskine, 2 komponenter, 1 skud                    | Poly MK1 | Iso MK1 |           |           |         |           |

#### Figur 48 Maskintyper

Side 40 af 74

### Figur 49 Indstilling Ctrl Navne

I dette faneblad kan komponentnavne og systemnavne ændres.

| Intelisense funktion i Pla                     | adsinstilling                            | Forvalgstæller                                                   | Føler i MK1                                             |
|------------------------------------------------|------------------------------------------|------------------------------------------------------------------|---------------------------------------------------------|
| Vippe vinkel                                   | Slip robot                               | Ens flow                                                         | Føler MK3                                               |
| Form temp over form     Form temp under form   | Afhærdt     Form terme ever              | <ul> <li>Ens tryk</li> <li>Index 100 offset</li> </ul>           | 33% pladser                                             |
| Form temp under form     Vippe     Fkstra tryk | Form temp. over                          | <ul> <li>Index 100 - 2 Iso</li> <li>Index 100 - 3 Iso</li> </ul> | <ul><li>50% pladser</li><li>Altid 50% pladser</li></ul> |
|                                                | Ronot no 2                               | Formnumre fra PLC                                                | Højre form skydes først                                 |
| Ekstra specialfelter     Check for min/max     | Robot offset                             | <ul> <li>Plads = Form</li> <li>Skudtid fra PLC</li> </ul>        | V Temperatur i Formdata                                 |
| Setup                                          | Kobotter er altid med                    |                                                                  | Dynamisk plads bt                                       |
|                                                | DAC korrektion DAC korriger -0,75 🚔 Sek. | Dobbeltskud                                                      | Vis mS. (Skudtid)                                       |
|                                                |                                          | ✓ Status volt                                                    | 🔲 Klima log                                             |

Figur 50 Indstilling Ctrl S Til/fra

**Intellisense funktion** betyder at så snart der startes en indtastning i pladsnummeret, fremkommer en liste med de mulige kombinationer, som vist her:

| Pladsnummer | 1                                                        |
|-------------|----------------------------------------------------------|
| Hele forr   | 10<br>11<br>11<br>12<br>13<br>14<br>1<br>15<br>29<br>Til |
| Formnavn    | Mould number 1                                           |

#### Figur 51 Intelisense

"**Dynamisk plads txt**" betyder at teksten, som vist i figur 4 (Hele formen), erstattes med en valgfri tekst der kan vælges i "**Editer tekster**" under fanebladet "**System**". Bemærk! det er kun de første 50 pladser, 1-50, der har den egenskab.

#### Formnumre fra PLC

**Robotter er altid med** er kun aktiv såfremt der er valgt 2 maskiner. Søger for at robotfelterne bliver skjult hvis første skud ikke er aktivt.

Hvis **Føler i MK** er slået fra, betyder det at den beregnede er-vægt bliver kompenseret med den valgte viskompensationstid (omregnet til vægt) fra tolerancemenuen, se side 28.

#### **DAC** korrektion

Når denne funktion er aktiv vil WinFlow, lige før MK åbner, notere den procentvise afvigelse mellem opslag i servokalibreringen og den servoregulerede værdi. Denne afvigelse bruges i de efterfølgen 3 dele af skuddet. Hvis der er valgt en værdi i **DAC korriger** feltet, vil det være den tid den næste DAC værdi sættes (ønsket tid minus denne værdi). Tiden **Alarmenableforsinkelse** (System-faneblad) bruges til at deaktivere alarm enable signalet ved hvert skift i løbet af skuddet.

| Beregning i formdata Konstant flow 🗸                           | Editer F3                                                                                                    | Editer Profilprint Edit Maskinlog                                                      |
|----------------------------------------------------------------|----------------------------------------------------------------------------------------------------|----------------------------------------------------------------------------------------|
| Vælg sprog Danish (da)                                         | Editer F4 Editer F5 Synkr                                                                                                    | oniser pladser                                                                         |
| ✓ Vis kun fejldialog hvis fejl Alarmenableforsinkelse 685      | <ul> <li>✓ Servoregulering under skud MK1</li> <li>✓ Servoregulering under skud MK2</li> <li>Grænse for SetDac (%) 33,9 ♀</li> </ul> | Flow/Midling     32       Ctrl+O sampling intv.     50       Log midlede data i Ctrl+O |
| Skudtids grænse MK 1 500 📚 mS<br>Skudtids grænse MK 2 500 📚 mS | Stop skud ved:<br>Målefeji<br>Afeji                                                                                                  | Måle enable under recirkulation:                                                       |
| Antal dage i log 51 🛟                                          | Bfejl Cfejl Dfejl                                                                                                    | Afbryd med fejl:     Måle enable under skud:     Ignoreres                             |
| A tomatick backup                                              |                                                                                                    | Afbryd uden fejl:     Afbryd med fejl:                                                 |

Figur 52 Indstilling Ctrl S System

"Antal dage i log" bruges når der laves Backup. Efter en succesfuld backup, vil alle data ældre end det valgte antal dag blive slettet.

**Grænse for SetDac (%)** angiver forskellen mellem 2 på hinanden følgende skud, som fremtvinger en ny udregnet Dac værdi. Hvis forskellen er mindre end den angivne værdi vil der foretages en fortsat regulering mod den nye flowværdi.

Ctrl+O sampling interval angiver antallet i millisekunder mellem hver sampling af værdier.

**Log midlede data i Ctrl+O** med et hak her vil de opsamlede data blive midlet (udjævnet) med et pænere kurveforløb til følge.

Automatisk backup: Hvis denne checkbox er sat vil der blive lavet en backup periodisk. Felterne "Næste auto backup" og "Derefter hver" an" angiver hvor ofte.

Måle enable under … bestemmer hvad der skal ske når måle enable signalet bortfalder.F.eks. Måle Enable under skud: Ignoreres Hvis denne checkbox er sat vil MåleEnable blive ignoreret når først skuddet er startet. Ellers vil bortfald af måleenable afbryde skuddet med eller uden fejlmelding.

**Synkroniser pladser:** klik på denne knap sendes alle aktive pladsnumre til PLC med information om at alle er opdaterede.

Under feltet for valg af sprog kan der klikkes "Editer tekster" og følgende dialogboks fremkommer:

| Editer 1 | ekster |                   |                     |                    |                       |    |          |                    |             |
|----------|--------|-------------------|---------------------|--------------------|-----------------------|----|----------|--------------------|-------------|
|          | 1      | of 561   🕨 🕅   •  | ÷ 🗙 🛃               |                    |                       |    |          |                    |             |
| ,        |        |                   |                     |                    |                       |    |          |                    |             |
|          | idText | Item              | da                  | en                 | sv                    | de | es       | tr                 | <u>&gt;</u> |
| •        | 1011   | Afhaerd           | Afhærdtid           | Demould time       | Härdtid               |    |          | Demould time       |             |
|          | 3006   | Apply             | Anvend              | Use                | Verkställ             |    |          | Use                |             |
|          | 5200   | BackupPlac        | Placering           | Place              | Placering             |    |          | Place              |             |
|          | 5199   | BackupStart       | Start               | Start              | Start                 |    |          | Start              |             |
|          | 5202   | BackupTo          | Backup til :        | Backup to:         | BackUp till:          |    |          | Backup to:         |             |
|          | 5139   | Cancel            | Annuller            | Cancel             | Avbryt                |    |          | Cancel             |             |
|          | 5291   | Choose            | Vælg                | Choose             | Välj                  |    |          | Choose             |             |
|          | 5002   | ClearLast         | Seneste nulstilling | Latest Reset       | Senast nollställt     |    |          | Latest Reset       |             |
|          | 1900   | ClearMenu         | Nulstil forbrug me  | Clear consumptio   | Nollställ förbrukni   |    |          | Clear consumptio   |             |
|          | 1901   | ClearShootCounter | Nulstil skudtäller  | Clear shot counter | Nollställ skotträkn   |    |          | Clear shot counter |             |
|          | 1902   | ClearUsed         | Nulstil forbrug     | Clear Consumption  | Nollställ förbrukning |    |          | Clear Consumption  |             |
|          | 3001   | CommonCancel      | Annuller            | Cancel             | Avbryt                |    |          | Cancel             |             |
|          | 3002   | CommonFinish      | WinFlow afsluttes!  | WinFlow exit?      | WinFlow avslutas      |    |          | WinFlow exit?      |             |
|          | 3004   | CommonFinish2     | Erdusikker?         | Are you sure?      | Är du säker           |    |          | Are you sure?      |             |
|          | 3003   | CommonFinishTitle | Afslut              | Finish             | Avsluta               |    |          | Finish             |             |
|          | 3000   | CommonSave        | Gem                 | Save               | Spara                 |    |          | Save               | ×           |
| OK       |        |                   |                     |                    |                       | (  | Export d | a Import           | da          |

#### Figur 53 Editer tekster

Her er det muligt at ændre teksterne i WinFlow programmet.

Således er det muligt, imedens systemet producere, at oversætte/tilpasse teksterne.

Husk at klikke på det lille diskettesymbol for at gemme de ændringer du laver.

Ved at klikke på kolonneoverskrifterne, vil tabellen blive sorteret efter den pågældende kolonne. Hver anden gang i stigende rækkefølge.

For at Eksportere et af sprogene skal du klikke på et af felterne for det ønskede sprog, og derefter klikke på "Export xx", hvor xx angiver sproget.

Ligeledes er det muligt at importere et sprog med knappen "Import xx".

| mponenter Navne III/H     | a System ICP/IP                                                                              |             |
|---------------------------|----------------------------------------------------------------------------------------------|-------------|
| Embedded Computername     | Polyfa7                                                                                      |             |
| Database ConnectionString | Data Source=Polyfa7\SQLEXPRESS;Initial Catalog=WinFlowData;Integrated Security=True;Pooling= | False       |
| Sti til Databasebackup    | C:\Program Files\Microsoft SQL Server\MSSQL.1\MSSQL\Backup                                   | Gennemse    |
|                           |                                                                                              | Controllino |
|                           |                                                                                              |             |
| BayC@P funktion           | (WA)                                                                                         | Gannamaa    |
| Preset til ->             | 0 \$ Now 43538                                                                               | Gennemse    |
| Ordre funktion            |                                                                                              |             |
| Ordre sti                 | C:\ELinje                                                                                    | Gennemse    |

#### Figur 54 Indstilling Ctrl S Tcp/IP

"Embedded Computername" indtastes navnet på den computer hvor programmet "Embedded" kører.

"Database ConnectionString" angiver den streng som giver adgang til SQL Serveren.

"Sti til DatabaseBackup" skal pege på det sted på harddisken hvor SQL Serveren default gemmer sine backups.

"Hjælpe tekster" er" er stien hvor hjælpeteksterne findes.

"Sti til CtrlLog filer" skal pege på filerne som gemmes efter hvert skud. Som default gemmes filerne i en mappe under mappen hvori Embedded.exe er placeret.

BayC@P funktion sender data til ekstern server efter hvert skud.

Ordre funktion opdaterer en fil efter hvert skud med information om formnummer og skudantal.

# **Setup Profilprint (i Ctrl S)**

Vælg "Edit Profilprint ..." under fanebladet "System" i Ctrl S menuen for at lave indstillinger i profilprint funktionen.

|                                                                      |                                                                                                    |                                                                                                    |                                                                                                    | vaigte                                                         |                                                                              | -                                                                           |        |
|----------------------------------------------------------------------|----------------------------------------------------------------------------------------------------|----------------------------------------------------------------------------------------------------|----------------------------------------------------------------------------------------------------|----------------------------------------------------------------|------------------------------------------------------------------------------|-----------------------------------------------------------------------------|--------|
| Field                                                                |                                                                                                    | ~                                                                                                    |                                                                                                    | Field                                                          |                                                                              | ^                                                                           |        |
| Mk                                                                   |                                                                                                    |                                                                                                    |                                                                                                    | Plads No                                                       |                                                                              |                                                                             |        |
| System                                                               |                                                                                                    |                                                                                                    |                                                                                                    | Form No                                                        |                                                                              |                                                                             |        |
| Børflow2                                                             |                                                                                                    |                                                                                                    |                                                                                                    | Skud No                                                        |                                                                              |                                                                             |        |
| Borflow 3                                                            | 5                                                                                                    |                                                                                                    | 55                                                                                                    | Date                                                           |                                                                              | Elvt                                                                        | on     |
| Borflow5                                                             |                                                                                                    |                                                                                                    |                                                                                                    | KI                                                             |                                                                              |                                                                             | -P     |
| Børflow6                                                             | 5                                                                                                    |                                                                                                    | << )                                                                                                    | Afhærdning                                                     | g (sek)                                                                      | Flyt                                                                        | ned    |
| ErFlow1                                                              |                                                                                                    |                                                                                                    |                                                                                                    | F5 linje 11                                                    | or electrice                                                                 |                                                                             |        |
| ErFlow2                                                              |                                                                                                    |                                                                                                    |                                                                                                    | F5 linje 2                                                     |                                                                              |                                                                             |        |
| ErFlow3                                                              |                                                                                                    |                                                                                                    |                                                                                                    | F5 linje 3                                                     |                                                                              |                                                                             |        |
| ErFlow5                                                              |                                                                                                    |                                                                                                    |                                                                                                    | F5 linje 4                                                     |                                                                              | _                                                                           |        |
| E-Eloure                                                             |                                                                                                    |                                                                                                    |                                                                                                    | EE linin C                                                     | -                                                                            | ~                                                                           |        |
|                                                                      |                                                                                                    |                                                                                                    |                                                                                                    |                                                                |                                                                              |                                                                             |        |
| is Sql<br>se WinF<br>Drop Ta<br>EXIST:<br>SELECT                     | lowLog<br>able temp<br>S (<br>FROM s<br>JOIN sv                                                                                   | essentables<br>systables<br>s.schemas                                                                                                    |                                                                                                    |                                                                |                                                                              |                                                                             | (and ) |
| is Sql<br>se WinF<br>Drop Ta<br>EXIST:<br>SELECT<br>is Data<br>Opdat | lowLog<br>able temp<br>FROM s<br>JOIN sv<br>ter                                                                                   | sys.tables<br>s.schemas                                                                                                    |                                                                                                    |                                                                |                                                                              |                                                                             | (mm)   |
| is Sql<br>se WinF<br>Drop Ta<br>EXIST<br>SELECT<br>is Data<br>Opdat  | lowLog<br>able temp<br>FROM s<br>JOIN sv<br>ter<br>Plads<br>No                                                                    | olate<br>sys.tables<br>s.schemas                                                                                                    | Skud<br>No                                                                                                    | Børflow 1                                                      | Dato                                                                         | КІ.                                                                         |        |
| is Sql<br>se WinF<br>Drop Ta<br>EXIST:<br>SELECT<br>is Data<br>Opdat | lowLog<br>able temp<br>S (<br>FROM s<br>JOIN sv<br>ter<br>Plads<br>No<br>2                                                        | olate<br>sys.tables<br>s.schemas                                                                                                    | Skud<br>No                                                                                                    | Børflow1<br>100,0                                              | Dato<br>15 Sep 1                                                             | КІ.<br>14:10:40                                                             |        |
| is Sql<br>se WinF<br>Drop Ta<br>EXIST:<br>SELECT<br>is Data<br>Opdat | lowLog<br>able temp<br>FROM s<br>JOIN sv<br>ter<br>Plads<br>No<br>2                                                               | plate<br>sys tables<br>s.schemas<br>Form<br>No<br>3330024<br>3330024                                                                                                    | Skud<br>No<br>1<br>1                                                                                                    | Børflow 1 100,0 100,0                                          | Dato<br>15 Sep 1<br>15 Sep 1                                                 | KJ.<br>14:10:40<br>14:09:40                                                 |        |
| is Sql<br>se WinF<br>Drop Ta<br>EXIST:<br>SELECT<br>is Data<br>Opdat | lowLog<br>able temp<br>S (<br>FROM s<br>JOIN sv<br>ter<br>Plads<br>No<br>2<br>2<br>2                                              | Plate<br>systables<br>s.schemas<br>3330024<br>3330024<br>3330024                                                                                                    | Skud<br>No<br>1<br>1<br>1<br>1                                                                                                    | Børflow 1<br>100,0<br>100,0<br>100,0                           | Dato<br>15 Sep 1<br>15 Sep 1<br>15 Sep 1                                     | KJ.<br>14:10:40<br>14:09:40<br>14:08:39                                     |        |
| is Sql<br>Drop Ta<br>EXIST:<br>SELECT<br>is Data<br>Opdat            | lowLog<br>able temp<br>S (<br>FROM s<br>JOIN sv<br>ter<br>Plads<br>No<br>2<br>2<br>2<br>2<br>2                                    | blate           sys.tables           s.s.chemas           3330024           3330024           3330024           3330024           3330024                                                                                                    | Skud<br>No<br>1<br>1<br>1<br>1<br>1                                                                                                    | Børflow 1<br>100,0<br>100,0<br>100,0<br>100,0                  | Dato 15 Sep 1 15 Sep 1 15 Sep 1 15 Sep 1 15 Sep 1                            | KI.<br>14:10:40<br>14:09:40<br>14:08:39<br>14:07:39                         |        |
| is Sql<br>se WinF<br>Drop Ta<br>EXIST:<br>SELECT<br>is Data<br>Opdat | lowLog<br>able temp<br>S (<br>FROM s<br>JOIN sv<br>ter<br>Plads<br>No<br>2<br>2<br>2<br>2<br>2<br>2<br>2                          | Plate<br>systables<br>s.schemas<br>Form<br>No<br>3330024<br>3330024<br>3330024<br>3330024<br>3330024                                                                                                    | Skud<br>No<br>1<br>1<br>1<br>1<br>1<br>1<br>1<br>1<br>1<br>1                                                                                                    | Børflow 1 100,0 100,0 100,0 100,0 100,0 100,0                  | Dato 15 Sep 1 15 Sep 1 15 Sep 1 15 Sep 1 15 Sep 1 15 Sep 1                   | KJ.<br>14:10:40<br>14:09:40<br>14:08:39<br>14:07:39<br>14:06:38             |        |
| is Sql<br>Drop Ta<br>EXIST:<br>SELECT<br>is Data<br>Opdat            | lowLog<br>able temp<br>S (<br>FROM s<br>JOIN sv<br>ter<br>Plads<br>No<br>2<br>2<br>2<br>2<br>2<br>2<br>2<br>2<br>2<br>2<br>2<br>2 | Form<br>No           3330024           3330024           3330024           3330024           3330024           3330024           3330024           3330024           3330024           3330024           3330024           3330024           3330024 | Skud           1           1           1           1           1           1           1           1           1           1           1           1           1           1           1           1           1           1 | Børflow1<br>100,0<br>100,0<br>100,0<br>100,0<br>100,0<br>100,0 | Dato 15 Sep 1 15 Sep 1 15 Sep 1 15 Sep 1 15 Sep 1 15 Sep 1 15 Sep 1 15 Sep 1 | KJ.<br>14:10:40<br>14:09:40<br>14:08:39<br>14:07:39<br>14:06:38<br>14:05:38 |        |

**Figur 55 Indstilling profilprint** 

Side 47 af 74

For hvert skud der skydes gemmes data indeholdende informationer om skudet.

I denne menu er det muligt at vælge forskellige værdier ud af alle de data der gemmes.

I rammen **Vælg blandt**" vises alle de data der der gemmes i loggen, og ved at vælge en af dem og der efter klikke på >> flyttes denne til listen i rammen med navnet **Valgte**.

Rækkefølgen af de valgte data foretages ved at vælge en data og der efter bruge knapperne **Flyt op** og **Flyt ned**.

Feltet **Antal** angiver antallet af rækker på udskriften. Bemærk! Det er altid de seneste skud der vises. I felterne **Enkelte skud** og **Samlet** vælges hvorvidt det kun er total-værdien af en serie skud eller der også vises de enkelte skud i en serie.

Rammen **Vis Sql** viser den automatisk genererede T-SQL forespørgsel der i printmenuen bruges for at hente (lave udtræk) fra databasen. Der kan ikke manuelt redigeres i dette felt.

I rammen **Vis data** er det muligt at få vist et eksempel på de ønskede data i tabelformat. Klik på **Opdater** efter hver ændring i opsætningen af profil print.

### Ændring af tekster / overskrifter

Ved et klik på knappen **Text ...** vises en dialogboks hvor det er muligt at ændre navnene på felterne (data). Kolonnen **Name** bruges bl.a. til overskrift i ProfilPrint udskriften.

Pas på med at ændre i kolonnen **Sql**, da det kræver indgående kendskab til brug af Microsoft SQL server T-SQL sproget. (Se eventuelt siden om SQL se side 55)

| :   < <   1 | of 62 🕨 🔰 🕂 | × 🖬                           |          |
|-------------|-------------|-------------------------------|----------|
|             | Name        | C-                            | Colortad |
|             | Plade No    | Plade                         | 1        |
| 2           | Form No.    | Form                          | 2        |
| 3           | Skud No     | Skud                          | 0        |
| 4           | Mk          | Mk                            | 0        |
| 5           | Dato        | CONVERT(char(15), Dato, 6)    | 3        |
| 6           | Ю.          | CONVERT(char(20), Dato, 8)    | 4        |
| 7           | System      | SystemValg                    | 0        |
| 9           | Børflow1    | CAST(bFlow1 AS Decimal(8, 1)) | 5        |
| 10          | Børflow2    | CAST(bFlow2 AS Decimal(8, 1)) | 6        |
| 11          | Børflow3    | CAST(bFlow3 AS Decimal(8, 1)) | 0        |
| 12          | Børflow4    | CAST(bFlow4 AS Decimal(8, 1)) | 0        |
| 13          | Børflow5    | CAST(bFlow5 AS Decimal(8, 1)) | 0        |
| ОК          | ]           |                               |          |

#### Figur 56 Profil tekst

| Vælg "profil eksport" i "Funktioner/Diverse" menuer                                                                                  | ۱.                                                                                                    |
|----------------------------------------------------------------------------------------------------|----------------------------------------------------------------------------------------------------|
| 🔜 Indstil profil for eksport                                                                                                    |                                                                                                    |
| Dato       Fra dato     5. april 2000 ♥       Til dato     8. oktober 2013 ♥       ♥ I dag                                           | ✓     Plads No       ✓     Form No       ✓     Skud No       ✓     Mk       ✓     Dato       ✓     Kl.                                  |
| Fomplads<br>Alle<br>Område Fra 1 Til 2 🗘                                                                                             | <ul> <li>✓ Bøflow1</li> <li>✓ Bøflow2</li> <li>Bøflow3</li> <li>Bøflow4</li> <li>Bøflow5</li> <li>Bøflow6</li> <li>✓ ErElow1</li> </ul> |
| Alle     Område Fra 10      Til 20     Samler                                                                                        | FrFlow2 FrFlow3 FrFlow4 FrFlow5 FrFlow6 BørTryk1                                                                                        |
| <ul> <li>Enkel skud</li> <li>Samler</li> </ul>                                                                                       | BørTryk2     Marker alle     Fjem alle                                                                                                  |
| Generer<br>Filnavn<br>C:\Documents and Settings\All<br>Users\Documents\WinFlowFehrer2010\WfWinFlow\WinFlow<br>\MinNye.csv<br>Generer | w\bin\Debug                                                                                                    |

I linjen med id=9 står der "CAST(bFlow1 AS Decimal(8,1))" som betyder "Konverter bFlow1 (det er et felt i

**Profil eksport funktion** 

De fleste linjer i kolonnen "Sql" er kommandoer til at formatere udskriften.

databasen)" til et decimaltal med ialt 8 cifre hvoraf der skal vises 1 ciffer efter kommaet.

#### Figur 57 Profil eksport

Vælg dato, plads og formnummer område. Og hvilke af de loggede datafelter der skal med i resultatet. Med "gennemse" knappen vælges det sted hvor resultatet skal gemmes. Når alle valg er gjort, klikkes der på "Generer" og WinFlow vil oprette filen med resultatet.

Denne fil, som er en "semikolon" separeret datafil, vil kunne åbnes af forskellige programmer. Knappen "Vis i Excel" starter Excel (hvis denne findes på PC'en), og åbne den genererede fil.

| <b>X</b> | <b>9</b> - 0  | ×  ∓      |                     |                 |                |          |          |               | M     |
|----------|---------------|-----------|---------------------|-----------------|----------------|----------|----------|---------------|-------|
| Fi       | iler Sta      | rtside Ir | ndsæt Si            | delayout        | Formler        | Data     | Gennemse | Vis           | Load  |
|          | <b>Å</b>      | Calibri   | ٣                   | 11 · A          | ≡ ;            | = 들 🔌    | ··· 🖥 (  | )mbryd tekst  | :     |
| :<br>ii  | Sæt<br>nd ▼ 🝼 | F K       | <u>u</u> - <u>m</u> | -   🎝 - 🛓       | <u>↓</u> - ≣ = |          | F F      | let og centre | er 🕋  |
| Udk      | lipsholder 🛛  | i         | Skrifttype          |                 | Gi i           | Ju       | ustering |               | - Fai |
|          | A1            | •         | . (=                | <i>f</i> ∗ Plad | s No           |          |          |               |       |
|          | А             | В         | С                   | D               | E              | F        | G        | Н             |       |
| 1        | Plads No      | Form No   | Skud No             | Mk              | Dato           | KI.      | Børflow1 | Børflow2      | ErFl  |
| 2        | 2             | 2         | 1                   | 1               | 02 Oct 13      | 14:52:44 | 110,1    | 99,1          |       |
| 3        | 2             | 2         | 1                   | 2               | 02 Oct 13      | 14:48:12 | 110,1    | 99,1          |       |
| 4        | 2             | 2         | 1                   | 1               | 02 Oct 13      | 14:48:12 | 110,1    | 99,1          |       |
| 5        | 2             | 2         | 1                   | 2               | 02 Oct 13      | 14:05:08 | 110,1    | 99,1          |       |
| 6        | 2             | 2         | 1                   | 1               | 02 Oct 13      | 14:04:58 | 110,1    | 99,1          |       |
| 7        | 2             | 2         | 1                   | 2               | 02 Oct 13      | 13:59:52 | 110.1    | 99.1          |       |

Figur 58 Resultat af profil eksport

For beskrivelse af de 2 flueben med teksten "Enkelte skud" og "Samlet" se Setup Profilprint (i Ctrl S) side 47

### Klima eksport

| IndstilKlimaExport |                                        |          |
|--------------------|----------------------------------------|----------|
| Dato               |                                        |          |
| Fra dato           | 17. februar 2015 👻                     |          |
| Til dato           | 30. april 2015 <del>-</del><br>▼ I dag |          |
| Generer            |                                        |          |
| Filnavn            |                                        |          |
| C:\Users\Polyfa\De | sktop\fh.csv                           | Gennemse |
| Generer            | Vis i Excel                            |          |

Figur 59 Klima eksport

Her er det muligt at eksportere data fra klimaloggen

Side 50 af 74

### Embedded

| Embedded WinFlow               |                         |                       |              |   |
|--------------------------------|-------------------------|-----------------------|--------------|---|
| General PLC I/O Skud WinLC RTX |                         |                       |              |   |
| lp address 192.168.1.13        | Transactions (TCP/IP)   | 91.076 (Avg. 9,1      | /Sec.)       |   |
| Connected 1                    | Transactions (Hardware) | 1.546.981 (Avg. 154,2 | /Sec.)       |   |
|                                | User time               | 2,79 hours            |              |   |
| Firmware 2,4                   | Server time             | 2,79 hours            |              |   |
| Boot count 27                  |                         |                       |              |   |
|                                | State                   | VenterPaaStrobe       | SOH          | 0 |
| Error input                    |                         |                       | Get position | 0 |
|                                | Status                  | 66,0,64, (0)          | Overrun      | 0 |
| Database version 1.56          |                         |                       | Framing      | 0 |
|                                | PLC alivetime           | 34 mS (18865)         | Break        | 0 |
| Download                       |                         |                       |              |   |
|                                |                         |                       |              |   |

#### Figur 60 Embedded hovedbillede

Embedded.exe er programmet der håndterer hele skudprocessen.

Informationer vist i fanebladet General:

**Ip address** angiver PC'en IP adresse hvorpå Embedded.exe afvikles. Adressen kan bruges når der ønskes netværks forbindelse fra andre PC'er.

**Connected:** angiver det antal WinFlow programmer der er tilsluttet denne Embedded.exe.

Firmware: angiver den version der i øjeblikket er kørende i WinFlow-hardwaren.

Boot count: angiver det antal gange WinFlow-hardwaren har været booted.

Database version: angiver WinFlow-databasens version.

**Knappen download:** Et klik på denne knap sender den software version, der ligger som en i mappen Embedded,

til WinFlow hardwaren. Under selve overførselen bliver knappen helt Rød.

Hvis knappen er lys-rød betyder dette at der ikke var kommunkation til hardwaren da Embedded.exe blev startet. Det første Embedded gør ved opstart er at kontrollere om seneste nye version er kørende i WinFlow-hardwaren. Er det ikke det, bliver knappen lys-rød og forsætter med den "gamle" version. **Transactions (Hardware):** Angiver antal transaktionen til/fra WinFlow programmet, og et gennemsnit i antal per sec i parentes.

Hvis teksten er lys-rød betyder dette at der har været kommnuikationsfejl ved start af Embedded.exe.

User time: angiver det antal timer der har været brugere tilsluttet Embedded.exe.

Server time: angiver det antal timer Embedded.exe har kørt.

**State**: Beskriver hvad Embedded.exe gør lige nu.

**Status**: Angiver de fejl der er registreret af WinFlow i telegrammerne fra WinFlow-hardwaren.

1. Antal fejl (typisk forkertantal byte modtaget) ved "GetSkudInfo".

2. Antal fejl (typisk forkertantal byte modtaget) ved "SetSkud".

3. Antal fejl (typisk forkertantal byte modtaget) ved "GetDiverseData".

(4.) Antal Checksumsfejl i telegrammerne fra WinFlow-hardwaren.

**PLC alivetime**: angiver det antal millisekunder der bruges for at skifte et bit frem og tilbage til/fra PLC'en. I parentes angives det største antal millisekunder.

**SOH** ... angiver antal fejl der er registreret af WinFlow-hardwaren i telegrammerne fra WinFlow. Samme gælder for **Checksum, Get position, Overrun, Framing og Break.** 

# Sprog indstillinger i Windows XP

Klik Start / Kontrol panel

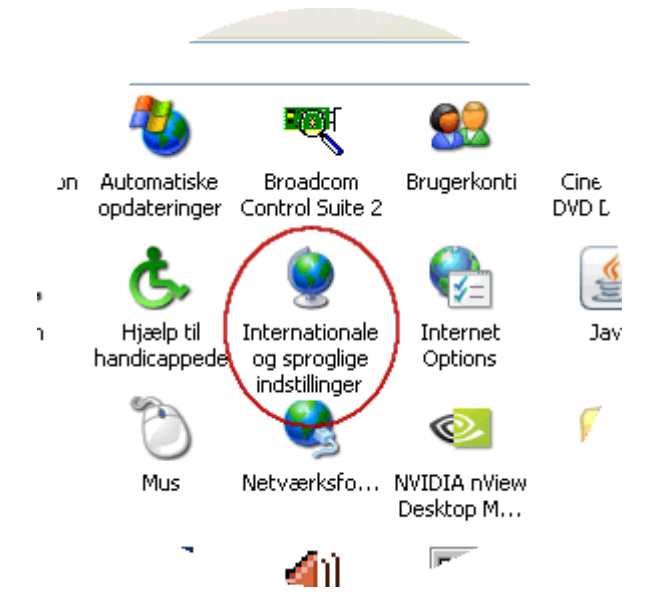

#### Figur 61 XP Kontrol panel

Dobbeltklik på ikonet "Internationale og sproglige indstillinger.

| Internationale og s                                   | proglige indstillinger                                                                  | ?×    |
|-------------------------------------------------------|-----------------------------------------------------------------------------------------|-------|
| Internationale indstillin                             | ger Sprog Avanceret                                                                     |       |
| CStandarder og form                                   | ater                                                                                    |       |
| Denne indstilling p<br>valutaer, datoer og            | åvirker, hvordan nogle programmer formaterer tal,<br>j klokkeslæt.                      |       |
| Vælg et element, o<br>vælge dine egne f               | ler skal svare til præferencen, eller klik <b>på Tilpastor a</b><br>ormater:            |       |
| Dansk                                                 |                                                                                         |       |
| Eksempler                                             |                                                                                         |       |
| Tal:                                                  | 123.456.789,00                                                                          |       |
| Valuta:                                               | kr 123.456.789,00                                                                       |       |
| Klokkeslæt:                                           | 09:50:03                                                                                |       |
| Kort datoformat:                                      | 12-10-2007                                                                              |       |
| Langt datoformat:                                     | 12. oktober 2007                                                                        |       |
| Placering<br>Du skal vælge din<br>give dig lokale opl | nuværende placering for at hjælpe tjenester med at<br>Jsninger, f.eks. nyheder og vejr: |       |
| Danmark                                               | ~                                                                                       |       |
|                                                       |                                                                                         |       |
|                                                       | OK Annuller A                                                                           | nvend |

Figur 62 XP sprog

Klik på knappen "Tilpas..."

| Tilpasning af internationale                       | indstillinger 🛛 🛛 🔀        |
|----------------------------------------------------|----------------------------|
| Tal Valuta Klokkeslæt Dat                          | to                         |
| Eksempel<br>Positivt: 123.456.789,00               | Negativt: -123.456.789,00  |
| <u>D</u> ecimaltegn:<br>Antal cifre efter decimal: |                            |
| <u>C</u> iffergruppeseparator:                     |                            |
| Antal cifre i gruppe:<br>Symbol for negative tal:  | 123.456.789 <b>×</b>       |
| Format for negative tal:                           | -1,1                       |
| Visning af foranstillet nul:                       |                            |
| Målesys <u>t</u> em:                               | Metrisk                    |
|                                                    |                            |
|                                                    | OK Annuller <u>A</u> nvend |

### Figur 63 XP tilpasning

Skriv det ønskede decimaltegn.

Husk at opdatere tegnet i feltet Ciffergruppeseparator så de 2 ikker er ens.

# SQL forespørgsler

Start Microsoft SQL Server Management Studio Express via Startmenuen i Windows.

Klik Connect når Microsoft SQL Server Management Studio Express viser dialogboksen Connect to Server.

Højreklik på databasen WinFlowLog og vælg New Query.

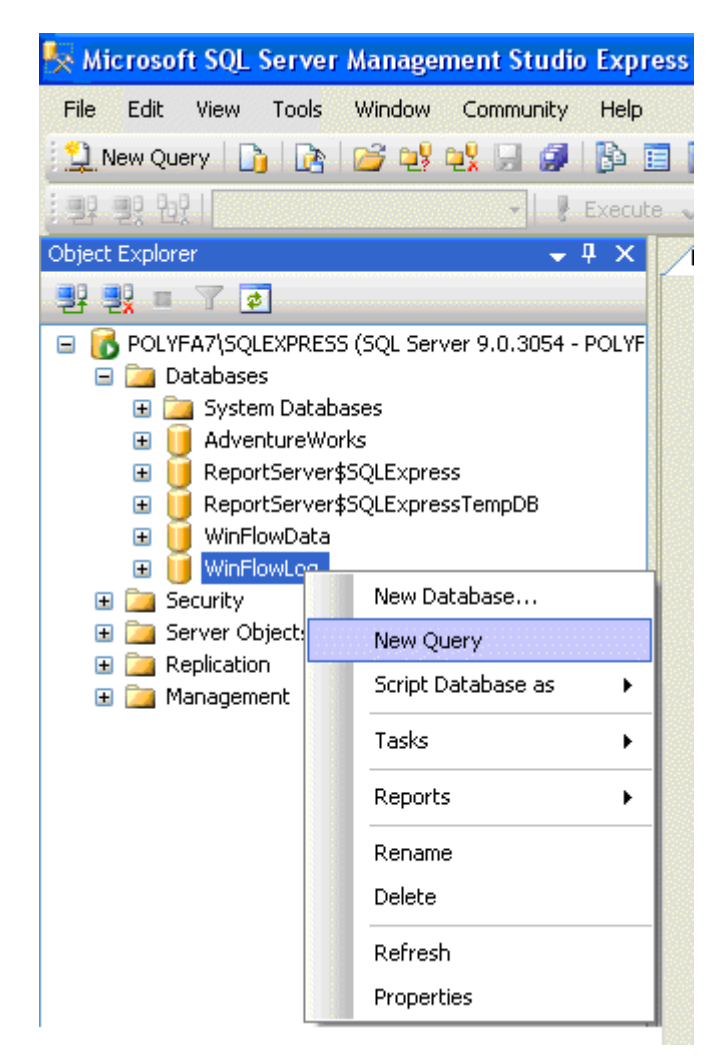

Figur 64 SQL ny forespørgsel

I højre side ser du en tom ramme.

Marker, kopier, og indsæt den nedenstående SQL forespørgsel til den tomme ramme.

SELECT Plads AS FormPlads,

CONVERT(char(15), Dato, 6) AS Dato, CONVERT(char(20), Dato, 8) AS 'kl.', CAST(bVaegt AS Decimal(5, 2)) AS 'Bør vaegt', CAST(eVaegt AS Decimal(5, 3)) AS 'Er Vægt',

Side 55 af 74

CAST(eFlow1 AS Decimal(5, 1)) AS 'Er Polyol', CAST(bFlow1 AS Decimal(5, 1)) AS 'Bør Polyol', CAST(eFlow2 AS Decimal(5, 1)) AS 'Er Iso', CAST(bFlow2 AS Decimal(5, 1)) AS 'Bør Iso', CAST(eTid AS Decimal(5, 3)) AS 'Er Tid', CAST(bTid AS Decimal(5, 3)) AS 'Bør Tid' FROM DataLog WHERE (Dato > '20070728') AND (Plads > 2) ORDER BY id DESC

| t Stu | dio Express                                                                                                    |
|-------|----------------------------------------------------------------------------------------------------|
| ow    | Community Help                                                                                                    |
|       | 📕 📴 📴 🦉 🚽                                                                                                    |
| -     | 🗜 Execute 🗸 🔲 📅 📶 🔏 👫 📲 🦉 🦉 🎆 🏹 🗐 😫 🚔 ≢ 🖕                                                                                                    |
| Р     | OLYFA7\SQLEXQLQuery3.sql* POLYFA7\SQLEXQLQuery2.sql* POLYFA7\SQLEXQLQuery1<br>SELECT Plads AS FormPlads,<br>CONVERT(char(15), Dato, 6) AS Dato,<br>CONVERT(char(20), Dato, 8) AS 'kl.',<br>CAST(bVaegt AS Decimal(5, 2)) AS 'Bør vaegt',<br>CAST(eVaegt AS Decimal(5, 3)) AS 'Er Vægt', |
|       | CAST(eFlow1 AS Decimal(5, 1)) AS 'Er Polyol',<br>CAST(bFlow1 AS Decimal(5, 1)) AS 'Bør Polyol',<br>CAST(eFlow2 AS Decimal(5, 1)) AS 'Er Iso',<br>CAST(bFlow2 AS Decimal(5, 1)) AS 'Bør Iso',<br>CAST(eTid AS Decimal(5, 3)) AS 'Er Tid',<br>CAST(bTid AS Decimal(5, 3)) AS 'Bør Tid'    |
|       | FROM DataLog<br>WHERE (Dato > '20070728') AND (Plads > 2)<br>ORDER BY id DESC                                                                                                    |

Figur 65 SQL query

Klik på knappen Execute

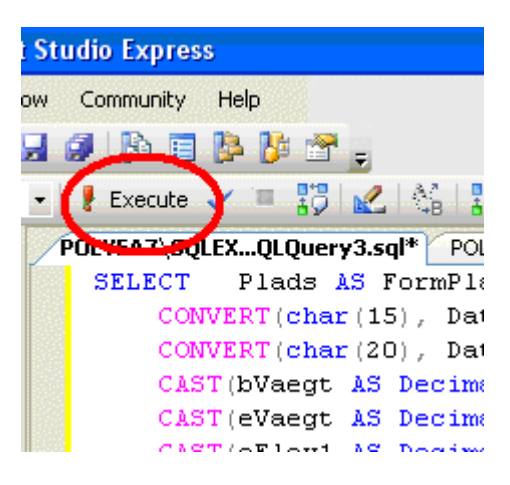

Figur 66 SQL udfør

I den nederste halvdel kan du se resultatet af forespørgslen.

Som du kan se i WHERE delen i SQL forespørgslen er det kun skud efter 28 Juli 2007 og med Plads numre større end 2.

|    | <pre>CAST(bFlow1 AS Decimal(5, 1)) AS 'Bør Polyol',<br/>CAST(eFlow2 AS Decimal(5, 1)) AS 'Er Iso',<br/>CAST(bFlow2 AS Decimal(5, 1)) AS 'Bør Iso',<br/>CAST(eTid AS Decimal(5, 3)) AS 'Er Tid',<br/>CAST(bTid AS Decimal(5, 3)) AS 'Bør Tid'<br/>FROM DataLog<br/>WHERE (Dato &gt; '20070728') AND (Plads &gt; 2)<br/>ORDER BY id DESC</pre> |            |          |           |        |           |            |       |        |        |         |
|----|----------------------------------------------------------------------------------------------------|------------|----------|-----------|--------|-----------|------------|-------|--------|--------|---------|
| <  |                                                                                                    |            |          |           |        |           |            | M     |        |        |         |
|    | Results                                                                                                    | 🛅 Messages |          |           |        |           |            |       |        |        |         |
|    | FormP                                                                                                    | lads Dato  | kl.      | Bør vaegt | ErVægt | Er Polyol | Bør Polyol | Erlso | Børlso | Er Tid | Bør Tid |
| 1  | 15                                                                                                    | 16 Aug 07  | 08:08:09 | 0.00      | 0.000  | 155.2     | 155.5      | 196.5 | 194.4  | 0.000  | 0.000   |
| 2  | 15                                                                                                    | 16 Aug 07  | 08:08:09 | 1.31      | 0.888  | 155.2     | 155.5      | 196.5 | 194.4  | 0.000  | 3.758   |
| 3  | 50                                                                                                    | 16 Aug 07  | 08:06:57 | 0.00      | 0.000  | 156.1     | 155.5      | 196.7 | 194.4  | 0.000  | 0.000   |
| 4  | 50                                                                                                    | 16 Aug 07  | 08:06:57 | 0.88      | 0.888  | 156.1     | 155.5      | 196.7 | 194.4  | 2.525  | 2.515   |
| 5  | 50                                                                                                    | 16 Aug 07  | 08:06:57 | 0.88      | 0.885  | 156.1     | 155.5      | 196.7 | 194.4  | 2.515  | 2.515   |
| 6  | 29                                                                                                    | 16 Aug 07  | 08:06:03 | 2.50      | 2.524  | 155.8     | 155.5      | 196.1 | 194.4  | 7.160  | 7.150   |
| 7  | 29                                                                                                    | 16 Aug 07  | 08:06:03 | 2.50      | 2.521  | 155.8     | 155.5      | 196.1 | 194.4  | 7.155  | 7.150   |
| 8  | 65                                                                                                    | 16 Aug 07  | 08:05:04 | 2.43      | 2.454  | 155.6     | 155.5      | 196.2 | 194.4  | 6.955  | 6.945   |
| 9  | 65                                                                                                    | 16 Aug 07  | 08:05:04 | 2.43      | 2.454  | 155.6     | 155.5      | 196.2 | 194.4  | 6.953  | 6.945   |
| 10 | 15                                                                                                    | 16 Aug 07  | 08:04:05 | 0.00      | 0.000  | 156.0     | 155.5      | 196.4 | 194.4  | 0.000  | 0.000   |
|    | 1 15                                                                                                    | 10 Aur 07  | 00.04.05 | 1.01      | 1 007  | 150.0     | 155 5      | 100.4 | 104.4  | 2,700  | 2.750   |

#### Figur 67 SQL resultat

Nu kan du eventuelt markere alle eller enkelte rækker og kopier data til Microsoft Excel for videre bearbejdning. Eller vælge menupunktet Save Results As ...

# Opbygning

Systemet består af et kredsløb til at håndtere skudtider og flowmålinger. Dette kredsløb er forbundet til en PC der styrer "slages" gang i skudprocessen.

Denne PC tager sig også af kommunikationen til ProfiBus systemet.

Til opbevaring af data for hele systemet er brugt Microsoft SQL Server 2005 database.

WinFlow systemet er delt op i 5 hoveddele (3 stykker software + 1 styk hardware + 1 styk PLC system).

- Databasen (SQL Server 2005) indeholder alle indstillinger, tekster, formdata, dataopsamling, log og andre produktionsdata. SQL Serveren kan placeres på et centralt sted og forbindes til de andre software enheden via et netværk. Eller placeres på samme PC.
- Hardwaren måler flow fra flowgiverne, styrer og måler skudtider. Hardwaren er forbundet den PC hvori programmet Embedded.exe er installeret.
- Programmet Embedded.exe er det program der i realtime håndterer skudprocessen, lige fra stroben ankommer og til skuddet er færdigt. Kommunikation til PLC systemet foretages også af dette program. Profibus forbindelsen skal være på den PC hvor Embedded.exe er installeret.
- WinFlow er programmet som brugeren bruger til betjening og overvågning af systemet. WinFlow skal have kommunikation til SQL Serveren, men kan godt undvære Embedded.exe (og dermed hardwaren) og fungerer således som en disconnected (kontor)-version, hvor ændringer i f.eks. formdata og anden opsætning kan fortages.
- PLC systemet sørger for overvågning af sikkerheden, kontrollere niveau på tanke, sender data videre til robotter, vision system, formpladshåndtering ....

Her er et eksempel på et SQL kaldt til databasen som giver nogle få informationer om produktionen på en udvalgt dag.

|    | Star                                                    | t Page Query0:                                                                                                    | Query(s.W                                                                            | inFlowLog)*                                                               |                                                                                                    |                                                                  |                                                                                                    |                    |                                   |             |
|----|---------------------------------------------------------|----------------------------------------------------------------------------------------------------|--------------------------------------------------------------------------------------|---------------------------------------------------------------------------|----------------------------------------------------------------------------------------------------|------------------------------------------------------------------|----------------------------------------------------------------------------------------------------|--------------------|-----------------------------------|-------------|
| ;t |                                                         | DataLog bForhold eForhold bIndex Fejl Special3 Special3 Special4 Special6 bTidTotal eTidTotal eVaegtTota Samlet             |                                                                                      |                                                                           | ~                                                                                                    |                                                                  | Form data (<br>RobotNummi<br>PauseType<br>PauseTid<br>RensNaal<br>SystemValg<br>SidstRetteNi<br>SidstRetteNi<br>FormTil<br>PictureFile<br>idSpecial<br>Artikkel<br>Bonus<br>DobbeltSkud | Wi                 |                                   |             |
|    | <b>X</b>                                                |                                                                                                    |                                                                                      |                                                                           |                                                                                                    |                                                                  |                                                                                                    |                    |                                   |             |
|    |                                                         | Column                                                                                                    | Alias                                                                                | Table                                                                     | Output                                                                                                    | Sort Type                                                        | Sort Order                                                                                                    | Group By           | Filter                            | Or          |
|    | •                                                       | Samlet                                                                                                    |                                                                                      | DataLog                                                                   |                                                                                                    |                                                                  |                                                                                                    | Group By           | = 1                               |             |
|    |                                                         | Form                                                                                                    |                                                                                      | DataLog                                                                   | <ul> <li>Image: A set of the set of the</li></ul> | Ascending                                                        | 1                                                                                                    | Group By           |                                   |             |
|    |                                                         | Navn                                                                                                    |                                                                                      | Formdata (                                                                | <b>~</b>                                                                                                    |                                                                  |                                                                                                    | Group By           |                                   |             |
|    |                                                         | Dato                                                                                                    |                                                                                      | DataLog                                                                   |                                                                                                    |                                                                  |                                                                                                    | Where              | > '19-04-2006'                    |             |
|    |                                                         | Dato                                                                                                    |                                                                                      | DataLog                                                                   |                                                                                                    |                                                                  |                                                                                                    | Where              | < '20-04-2006'                    |             |
|    |                                                         | eVaegtTotal                                                                                                    | Totalv                                                                               | DataLog                                                                   | <b>~</b>                                                                                                    |                                                                  |                                                                                                    | Sum                |                                   |             |
|    |                                                         |                                                                                                    |                                                                                      |                                                                           |                                                                                                    |                                                                  |                                                                                                    |                    |                                   |             |
|    |                                                         |                                                                                                    |                                                                                      |                                                                           |                                                                                                    |                                                                  |                                                                                                    |                    |                                   |             |
| c  | SELECT<br>FROM<br>WHERE<br>GROUP E<br>HAVING<br>ORDER E | COUNT(DataLog<br>DataLog INNER<br>WinFlowData<br>(DataLog.Dato 3<br>3Y DataLog.Samlet<br>(DataLog.Samlet<br>3Y DataLog.Form | j.id) AS Antal, [<br>SOIN<br>I.dbo.Formdata<br>CONVERT(DA<br>DataLog.Forn<br>at = 1) | DataLog.Form, W<br>ON DataLog.For<br>ITETIME, '2006-0<br>n, WinFlowData.o | /inFlowData<br>rm = WinFl<br>4-19 00:00<br>dbo.Formd                                                                                                    | a.dbo.Formdata<br>owData.dbo.For<br>):00', 102)) AND<br>ata.Navn | .Navn, SUM(DataLo<br>mdata.Nummer<br>(DataLog.Dato < (                                                                                                    | og.eVaegtTotal) AS | Totalvægt<br>E, '2006-04-20 00:00 | :00', 102)) |
|    |                                                         | Antal                                                                                                    | Form                                                                                 | Navn                                                                      |                                                                                                    | Totalvægt                                                        |                                                                                                    |                    |                                   |             |
|    | •                                                       | 2256                                                                                                    | 13                                                                                   | Form 13                                                                   | Baseret                                                                                                    | . 1489,069815                                                    | 1014362                                                                                                    |                    |                                   |             |
|    |                                                         | 2000                                                                                                    | 14                                                                                   | Nu også                                                                   | 3 14                                                                                                    | 1401,285110                                                      | 3221528                                                                                                    |                    |                                   |             |
|    |                                                         | 16                                                                                                    | 31011                                                                                | Manuel                                                                    | maskin 1                                                                                                    | 0                                                                |                                                                                                    |                    |                                   |             |
| 2  |                                                         |                                                                                                    |                                                                                      |                                                                           |                                                                                                    |                                                                  |                                                                                                    |                    |                                   |             |

#### Figur 68 Database relation

Eksemplet her er fra **Microsoft Visual Studio .NET 2005**, men kunne lige så godt være genereret i **SQL Server 2005 Express Edition with Advanced Services SP1** som kan downloades gratis her: <u>http://msdn.microsoft.com/vstudio/express/sql/download/default.aspx</u>

### WinFlow på kontoret

På din kontor PC oprettes 1 ny mappe.

Kopier de følgende 4 filer til denne mappe: (findes i "delte mapper"/Winflow/Winflow på produktions PC'en)

- CtrlLogLibrary.dll
- MainLibrary.dll
- WinFlow.exe
- WinFlow.exe.config

I mappen skal du åbne WinFlow.exe.config filen i eks. NotePad.exe

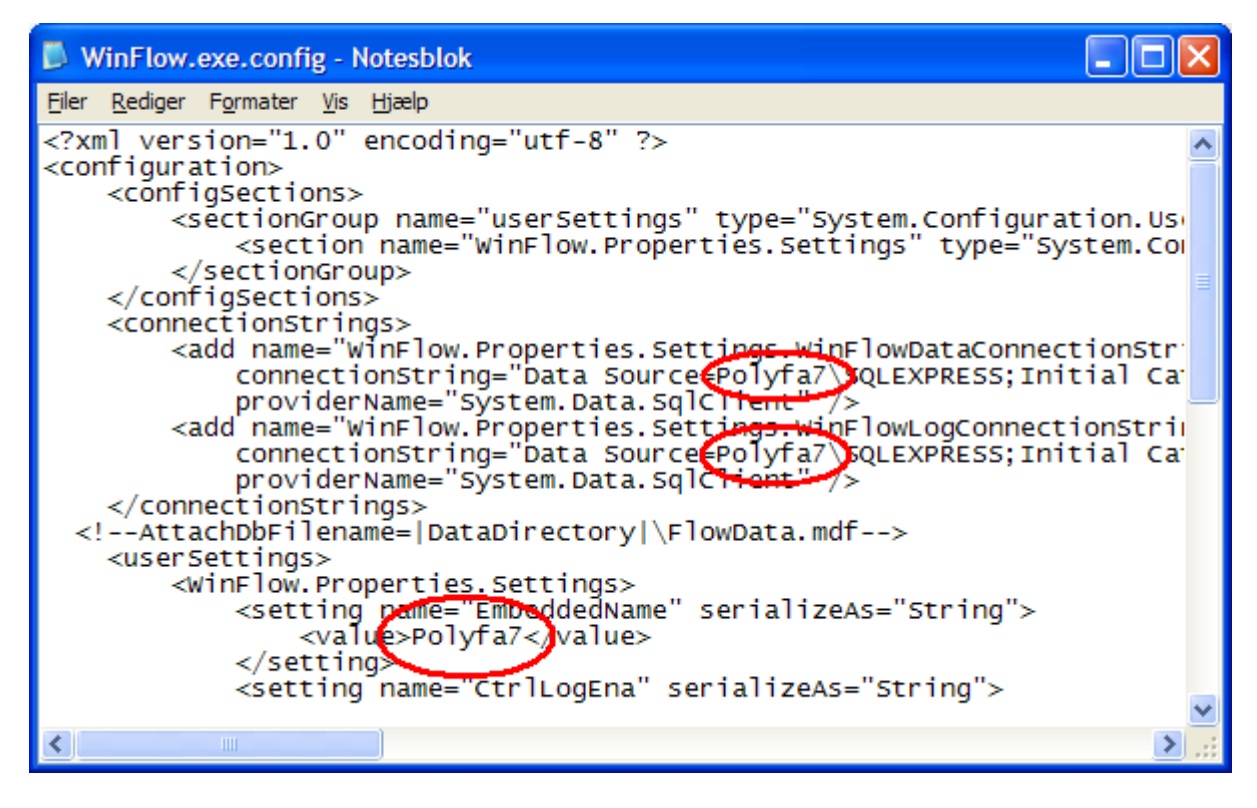

Figur 69 WinFlow konfigurering

De 3 røde ringe på billedet viser hvor der skal rettes i filen.

Skriv Computer-navnet på den WinFlow der ønskes overvåget.

Nu kan du starte WinFlow i denne mappe og kikke på produktionen / ændre plads/formdata/udskrive ...

Hvis du oplever at WinFlow lukker når du starter den anden WinFlow skal du ind i menuen "Indstillinger" og sætte et flueben i "Vis <Er du sikker ..."

| 🔜 Indstilling                                                             | ×                                                                                                    |
|---------------------------------------------------------------------------|----------------------------------------------------------------------------------------------------|
| Komponenter Navne Til/Fra System CP/IP                                    |                                                                                                    |
| Beregning i formdata Konstant flow 💌                                      | Editer F3                                                                                                    |
| Vælg sprog Danish (da)                                                    | Editer F5 Synkronis                                                                                                    |
| Vis kun fejldialog hvis fejl<br>Alarmenableforsinkelse 685 🛟 mS           | <ul> <li>Servoregulering under skud MK1</li> <li>Servoregulering under skud MK2</li> <li>Grænse for SetDac (%) 33,9 </li> </ul> |
| Skudtids grænse MK 1     500 🗘 mS       Skudtids grænse MK 2     500 🗘 mS | Stop skud ved:                                                                                                    |
| Antal dage i log 51 🔹                                                     | <ul> <li>✓ Afeji</li> <li>Bfeji</li> <li>Cfeji</li> <li>Dfeji</li> </ul>                                                        |
| Automatisk backup     Næste auto backup     21/10/2010     13:13          | Derefter hver 7 🗘 Dag                                                                                                    |
| ок                                                                        |                                                                                                    |

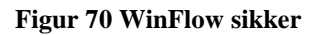

Start WinFlow (på kontoret) igen og når du ser denne dialogboks:

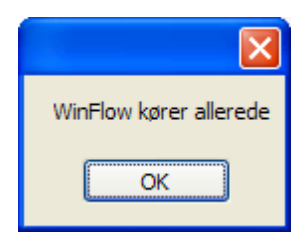

Figur 71 WinFlow kører

Klikker du OK

Der efter kommer denne dialogboks:

| Afslut 🛛                             |
|--------------------------------------|
| WinFlow afsluttes!<br>Er du sikker ? |
| <u>l</u> a <u>N</u> ej               |

Figur 72 WinFlow afslut

Her klikker du "Nej"

I WinFlow ser du hvilken PC du kommunikerer med, øverst på forsiden:

| WinFlow -             | Polyfa7                           |
|-----------------------|-----------------------------------|
| Filer <u>R</u> ediger | F <u>u</u> nktioner <u>Hj</u> ælp |
| - Plads numme         | Information                       |
| Plads no.             |                                   |
| Form no.              | 3330024 Artikkel Første form      |
| Formnavn              | Mould number 1                    |
| ⊂ Maskine 1a−         |                                   |
| Skud                  | 2/2                               |
| Form no.              | 3330024 System 2                  |
| Status                |                                   |
|                       | D                                 |

Figur 73 WinFlow navn

# Export vejledning for WinFlow og WinRobot

På WinFlow og WinRobot PC'erne er der installeret et program der kan eksportere data fra Microsoft SQL Server, som er den database der bruges i de to programmer.

Programmet hedder dtswizard og kan startes som vist på følgende illustration.

| Polyfa System                                                                                                    |                                                       |                                                                        |
|----------------------------------------------------------------------------------------------------|-------------------------------------------------------|------------------------------------------------------------------------|
| <ul> <li>Internet<br/>Internet Explorer</li> <li>E-mail<br/>Outlook Express</li> <li>Microsoft Visual Studio<br/>2005</li> </ul> | Dokumenter<br>Seneste dokumenter<br>Billeder<br>Musik |                                                                        |
| SQL Server Management<br>Studio Express<br>Microsoft Visual Studio 2008                                                          | Foretrukne                                            |                                                                        |
|                                                                                                    | Kontrolpanel                                          |                                                                        |
| Paint                                                                                                    | Printere og faxenheder                                | Kør ?                                                                  |
| Microsoft Virtual PC Alle programmer                                                                                             | Søg                                                   | eller en Internetressource, som derefter åbnes.     Åbn:     dtswizard |
| A start                                                                                                    | Log af 🚺 Luk computeren                               | OK Annuller Gennemse                                                   |

Figur 74 Export guide

Programmet kan eksportere til forskellige formater. Eksempelet der er vist her, eksportere til programmet Microsoft Excel. Programmet starter med at vise en velkomsthilsen.

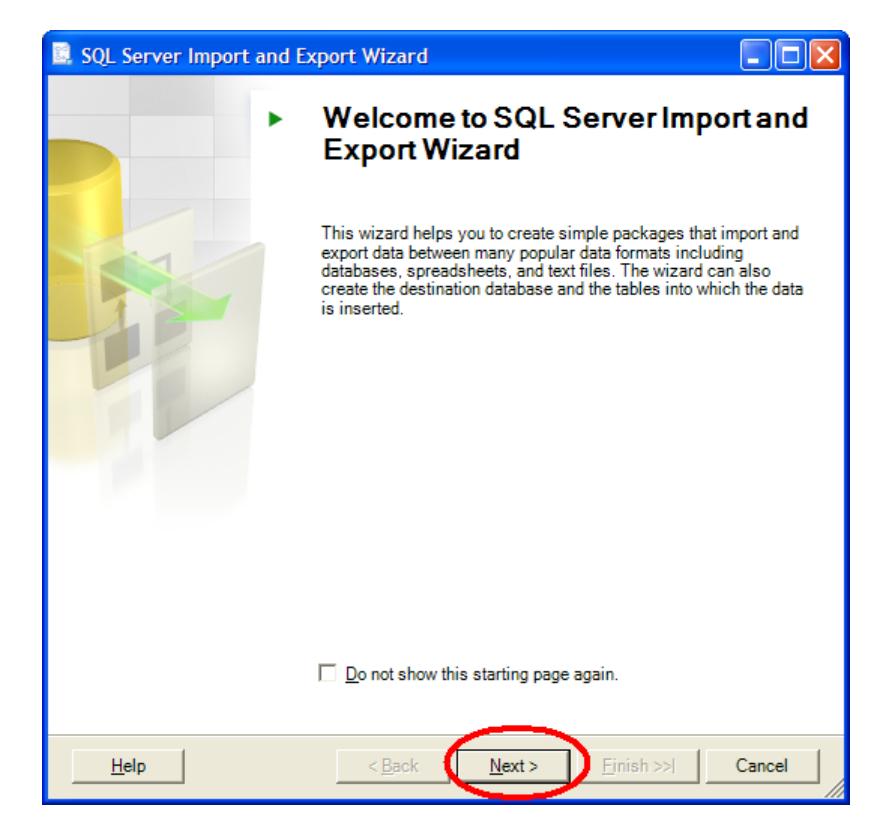

#### Figur 75 Export guide 2

Klik på "Next >"

| 📃 SQL Server Impo                     | ort and Export Wizard                   |        |
|---------------------------------------|-----------------------------------------|--------|
| Choose a Data Select the source       | Source<br>from which to copy data.      |        |
| <u>D</u> ata source:                  | SQL Native Client                       | •      |
| Server name:                          | POLYFAT\SQLEXPRESS                      | •      |
| Authentication<br>Use <u>Wi</u> ndows | Authentication                          |        |
| C Use SQL Serv                        | er Authentication                       |        |
| User name:                            |                                         |        |
| <u>P</u> assword:                     |                                         |        |
| Da <u>t</u> abase:                    | WinFlowLog                              |        |
|                                       |                                         |        |
|                                       |                                         |        |
|                                       |                                         |        |
|                                       |                                         |        |
|                                       |                                         |        |
| <u>H</u> elp                          | < <u>B</u> ack <u>N</u> ext > Einish >> | Cancel |

Figur 76 Export guide 3

Side 64 af 74

Vælg "WinFlowLog" fra listen ved Database.

Klik "Next >"

| SQL Server Import and Export Wizard                    |                 |
|--------------------------------------------------------|-----------------|
| Choose a Destination<br>Specify where to copy data to. |                 |
| Destination: Microsoft Excel                           | •               |
| Excel connection settings                              |                 |
| Egcel file path:<br>LogFil.xls                         | Bro <u>w</u> se |
| Excel <u>v</u> ersion:                                 |                 |
| Microsoft Excel 97-2005                                |                 |
|                                                        |                 |
|                                                        |                 |
|                                                        |                 |
|                                                        |                 |
|                                                        |                 |
| Help <back next=""> Finis</back>                       | sh >>  Cancel   |

Figur 77 Export guide 4

Som Destination vælges "Microsoft Excel"

Angiv et navn til Excel filen. Husk efternavnet "xls".

| SQL Server Import and Export Wizard                                                                                                    |         |
|----------------------------------------------------------------------------------------------------|---------|
| Specify Table Copy or Query<br>Specify whether to copy one or more tables and views or to copy the results of a<br>query from the data source.    |         |
| Copy data from one or more tables or views<br>Use this option to copy all the data from the existing tables or views in the source dat            | abase.  |
| Write a query to specify the data to transfer Use this option to write an SQL query to manipulate or to restrict the source data for t operation. | he copy |
|                                                                                                    |         |
| Help < Back Next > Finish >>                                                                                                    | Cancel  |

Figur 78 Export guide 5

Vælg "Write a query ..."

Klik "Next >"

| SQL Server Import and Export Wizard                                                              |                 |
|--------------------------------------------------------------------------------------------------|-----------------|
| Provide a Source Query<br>Type the SQL statement that will select data from the source database. |                 |
| <u>SQL statement:</u>                                                                            |                 |
| SELECT TOP (1000) *<br>FROM DataLog<br>ORDER BY Dato DESC                                        |                 |
|                                                                                                  | ~               |
| <u>P</u> arse                                                                                    | B <u>r</u> owse |
| Help < <u>B</u> ack Next > Fin                                                                   | ish >>  Cancel  |

Figur 79 Export guide 6

På denne side skal der indtastes en forespørgsel der fortæller hvad der skal eksporteres til Excel filen.

I eksemplet er der skrevet "TOP (1000) \*" som betyder at 1000 skud skal eksporteres.

Hvert skud optager én række i Excel. Husk at Excel kun kan håndtere 65.535 rækker.

Data bliver sorteret efter kolonnen "Dato" og "DESC" betyder at data sorteres i faldende rækkefølge (de nyeste først).

| SQL Server Import and Export Wizard                                           |                          |
|-------------------------------------------------------------------------------|--------------------------|
| Select Source Tables and Views<br>Choose one or more tables and views to copy |                          |
| Tables and views:                                                             |                          |
| Source                                                                        | Destination              |
| ✓ ☐ [Query]                                                                   | 🛅 'Query'                |
|                                                                               |                          |
|                                                                               |                          |
|                                                                               |                          |
|                                                                               |                          |
|                                                                               |                          |
|                                                                               |                          |
|                                                                               |                          |
|                                                                               |                          |
|                                                                               |                          |
|                                                                               |                          |
| Optimize for many tables                                                      |                          |
| Run in a transaction                                                          |                          |
|                                                                               |                          |
|                                                                               | Edit Mappings Preview    |
| Help / Rack                                                                   | Next > Finish >>  Cancel |
|                                                                               |                          |

### Figur 80 Export guide 7

Klik "Next >"

| l sq         | L Server Import and Export Wiza | rd                     |                      |
|--------------|---------------------------------|------------------------|----------------------|
| The          | execution was successful        |                        | *                    |
|              | Success                         | 12 Total<br>12 Success | 0 Error<br>0 Warning |
| <u>D</u> eta | ails:                           |                        |                      |
|              | Action                          | Status                 | Message              |
| 0            | Initializing Data Flow Task     | Success                |                      |
| 0            | Initializing Connections        | Success                |                      |
| 0            | Setting SQL Command             | Success                |                      |
| 0            | Setting Source Connection       | Success                |                      |
| 0            | Setting Destination Connection  | Success                |                      |
| 0            | Validating                      | Success                |                      |
| 0            | Prepare for Execute             | Success                |                      |
| 0            | Pre-execute                     | Success                |                      |
| 0            | Executing                       | Success                |                      |
| ()           | Copying to 'Query'              | Success                | 1000 rows transferr  |
| 0            | Post-execute                    | Success                |                      |
| 0            | Cleanup                         | Success                |                      |
|              | Fil <u>t</u> er ▼               | Stop                   | <u>R</u> eport •     |
|              |                                 |                        | Close                |

Figur 81 Export guide 8

Side 68 af 74

Klik "Close".

Excel regnearket er nu klart til at blive åbnet.

#### Find regnearket og dobbeltklik på det.

| N 🖾 | Microsoft Excel - LogFil2.xls |                          |            |                                  |             |                      |                  |
|-----|-------------------------------|--------------------------|------------|----------------------------------|-------------|----------------------|------------------|
| :   | <u>Filer</u> <u>R</u> edi     | ger <u>V</u> is <u>I</u> | ndsæt Forr | ma <u>t</u> er <mark>Funk</mark> | tioner Dat  | a Vind <u>u</u> e    | Hjælp            |
| 10  | ) 🚅 🖬 [                       | 2 🔒 🖾                    | 💁   🍣 🛍    | 1 X 🗈                            | 🔁 • 🟈       | 19 - CI -            | 😫 Σ - 🛔          |
| : 🛅 | 11 12                         | I 🔁 🖄                    | 3 H 🕽      |                                  | 杉 Besvar me | d <u>æ</u> ndringer. | Afslut gennems   |
| Teg | ning 🕶 🔓 🛛                    | Aut <u>o</u> figurer •   |            |                                  | 1 🔅 🙎       | 🔏   🆄 🗸              | 🥒 • <u>A</u> • 🚍 |
|     | A1                            | <b>▼</b> ;               | f∡ 'id     |                                  |             |                      | <u>`</u>         |
|     | A                             | В                        | С          | D                                | E           | F {                  | G                |
| 1   | id                            | Plads                    | Form       | Skud                             | Mk          | Dato                 | SystemVa bFl     |
| 2   | 739372                        | 1                        | 3          | 6                                | -1          | #######              | 1                |
| 3   | 739371                        | 1                        | 6          | 1                                | 1           | #######              | 1                |
| 4   | 739370                        | 1                        | 3          | 3                                | 1           | #######              | 1                |
| 5   | 739369                        | 1                        | 3          | 2                                | 1           | #######              | 1                |
| 6   | 739368                        | 1                        | 3          | 1                                | 1           | #######              | 1                |
| 7   | 739367                        | 6                        | 3          | 6                                | -1          | ########             | 1                |

Figur 82 Export guide Excel 1

Gør kolonnen "Dato" lidt bredere ved at trække ved den røde ring. Nu vises Dato uden klokkeslæt.

Brug efterfølgende vejledning for at få vist timer:minutter:sekunder.

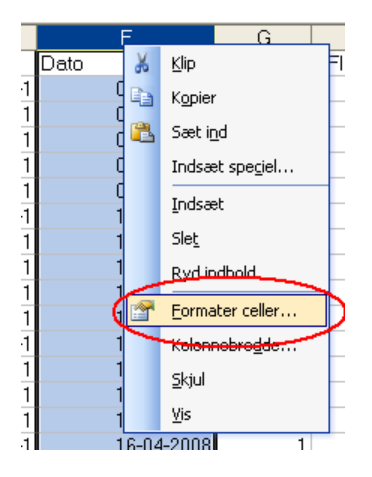

Figur 83 Export guide Excel 2

Marker kolonnen "Dato" og højreklik i kolonnen.

| Formater                                                                                                    | celler                                          |                                                                                            |                                                                          |                             | ? 🛛                      |
|----------------------------------------------------------------------------------------------------|-------------------------------------------------|--------------------------------------------------------------------------------------------|--------------------------------------------------------------------------|-----------------------------|--------------------------|
| Tal                                                                                                    | Justering                                       | Skrifttype                                                                                 | Kant                                                                     | Mønstre                     | Beskyttelse              |
| <u>Kategori:</u><br>Standard<br>Tal<br>Valuta<br>Kakesia<br>Procent<br>Brøk<br>Videnskai<br>Tekst<br>Speciel |                                                 | Eksem<br>Dato<br>Iype:<br>14-32<br>14-03-<br>2081-0<br>marts<br>14.03,<br>14.03,<br>14.3.2 | pel<br>001<br>01 13:30<br>01 13:30:5<br>13-14 13:30<br>01<br>2001<br>001 | 5                           |                          |
| Brugerde                                                                                                    | fineret 🗋                                       | Dansk                                                                                      | anuaru (su                                                               | eu);                        | ~                        |
| Med datof<br>Bortset fra<br>anvendte                                                                         | ormater vise:<br>a elementer n<br>formater ikke | s serienumre f<br>ned stjerne (*<br>9 med operativ                                         | or dato og<br>)ændres d<br>/systemet.                                    | klokkeslæt :<br>latorækkefø | som datoer.<br>Igen i de |
|                                                                                                    |                                                 |                                                                                            | (                                                                        | ОК                          | Annuller                 |

Figur 84 Export guide Excel 3

Find og vælg "Dato" under "Kategori:" og vælg den ønskede type.

| 💌 м | Microsoft Excel - LogFil2.xls |                           |                                 |                             |                     |                                         |  |  |
|-----|-------------------------------|---------------------------|---------------------------------|-----------------------------|---------------------|-----------------------------------------|--|--|
| :   | <u>Filer</u> edi              | iger <u>V</u> is <u>I</u> | ndsæt Fori                      | ma <u>t</u> er Fun <u>k</u> | tioner <u>D</u> ata | a Vind <u>u</u> e <u>H</u> jælp         |  |  |
|     | ) 💕 🛃 (                       | 2 🔒 🕹                     | 🛕 🗳 🕯                           | 1 🕺 🕹                       | 🔁 • 🚿               | ν τ 🖓 τ 😫 Σ τ                           |  |  |
| 1   | 12 22 2                       | 1 🗣 🎦 🛛                   | 3 X 🔰                           |                             | 杉 Besvar me         | d <u>æ</u> ndringer A <u>f</u> slut ger |  |  |
| Teg | ning 🕶 😓                      | Autofigurer •             | $\cdot$ $\setminus$ $\setminus$ |                             | 4 🗘 🙎               | 🗟   🌭 • 🚄 • 🛕 •                         |  |  |
|     | A1                            | ▼ .                       | <i>f</i> ∡ 'id                  |                             |                     |                                         |  |  |
|     | A                             | В                         | С                               | D                           | E                   | F                                       |  |  |
| 1   | id                            | Plads                     | Form                            | Skud                        | Mk                  | Dato 🦯 🗧                                |  |  |
| 2   | 739372                        | 1                         | 3                               | 6                           | -1                  | 05-05-08(1:22:44)                       |  |  |
| 3   | 739371                        | 1                         | 6                               | 1                           | 1                   | 05-05-08 11:22:43                       |  |  |
| 4   | 739370                        | 1                         | 3                               | 3                           | 1                   | 05-05-08 11:22:38                       |  |  |
| 5   | 739369                        | 1                         | 3                               | 2                           | 1                   | 05-05-08 11:22:35                       |  |  |
| 6   | 739368                        | 1                         | 3                               | 1                           | 1                   | 05-05-08 11:22:31                       |  |  |

Figur 85 Export guide Excel 4

Nu er der timer:minutter:sekunder med.

# F4 PLC kommunikation

Send Bør værdier til PLC Modtag Er værdier fra PLC

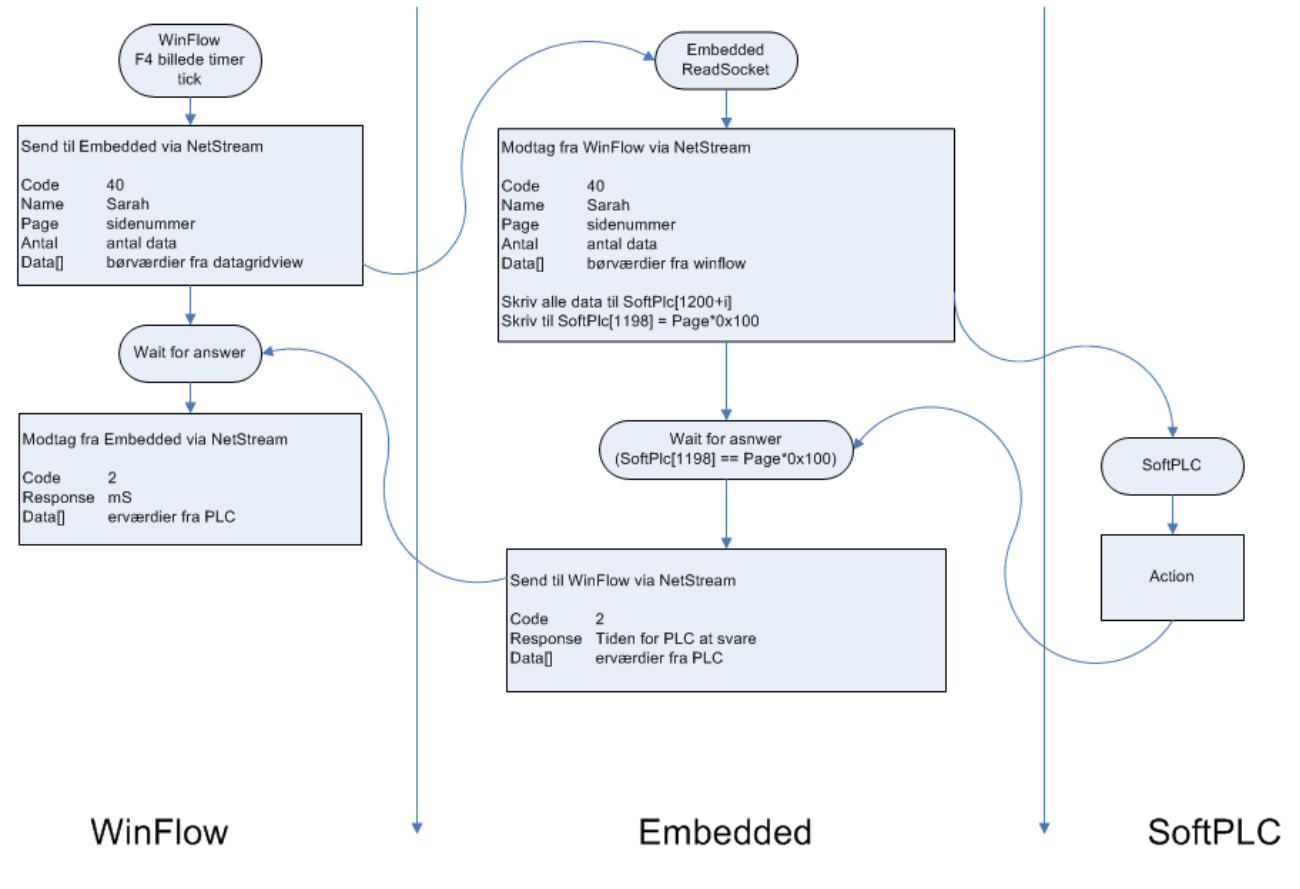

Figur 86 Kommunikation F4
## **Installation af Winflow på Window 7**

Installer "Web Platform Installer 3.0" fra Microsoft.

Derinde vælges følgende:

- Vælg SQL Server Express 2008 R2.
- Vælg SQL Server 2008 R2 Management Studio Express
- Vælg SQL Server 2008 R2 Management Object

Som installeres.

Installer WinFlow

Restore database

## PLC adresser for Formdata

| Indstil formdata     |                    | 560 Venstre<br>562 Højre  | 1300 Vensti<br>1360 Højre | re                          | 1330 Vens<br>1390 Højr    |
|----------------------|--------------------|---------------------------|---------------------------|-----------------------------|---------------------------|
| Nummer 2 (48/110 L9) | 30 stålform 553 g) | • Navn 48/1101            | .938 stålform 553 g       | 512                         | el 133000481100930        |
| Temperatur over      | 45.0               | Temperat                  | ur under 50,              | ) Skudtæller                | 5351 Nulstil skudtäller   |
| MK MK2 Diverse       | 526 V              | enstre,<br>Højre          | 726 V<br>742              | enstre,<br>Højre            | 926 Venstre,<br>942 Højre |
| Vippe vinkel         | 0,0                | Forsink kærne 1 frem      | 0.01                      | Speed1 0                    |                           |
| Dreje vinkel         | 8,3                | +2 Ensink kærne 1 tilbage | 0,21                      | Speed2 0                    | +2                        |
| Form temp over form  | 0,0                | Eorsink kærne 2 frem      | 0.03                      | Speed3 0                    |                           |
| Form temp under form | 0,1                | Eorsink kærne 2 tilbage   | 0,03                      | Deed4 0                     |                           |
| Vippe                | 0.0                | +2 formning tid           | 0.03                      | need5 0                     | +2                        |
| Ekstra tryk          | 0.0                | Skud tid                  | 0.03                      | Speed6 0                    | 960 Venstre,<br>972 Højre |
| Robot 1 ny           | 3                  | 502 rvalgstæller          | 15000                     | SpecialExtra 1 0            | +2                        |
| Robot 2              | 0                  |                           |                           | SpecialExtra2 0             | +2                        |
|                      |                    | System MH 1               | •                         | SpecialExtra3 0             | +2                        |
| Dobbelt skud         |                    |                           |                           | SpecialExtra4 0             | +2                        |
|                      |                    |                           | 572 Venstre,<br>574 Højre | SpecialExtra5 0             | +2                        |
| Index offset         |                    |                           |                           | SpecialExtra6 0             |                           |
| Total Vægt           | Tid                |                           | Ser                       | est rettet d. 24. juni 2015 | kl 13:27:44               |
| Machine 1 9,177      | Kg. 29,768 S       | Sek.                      | Jei                       | ost rottot u. 24. juni 2010 | N. W. /. TT               |
| Machine 2 0,000      | Kg. 0,000 S        | Sek.                      |                           |                             | Ens flow                  |
| Total 1+2 9,177      | Ka.                | Dint                      |                           | OK                          |                           |

## **PLC adresser for Formplads**

| 🔜 Indstil formpladser                         |                                               |
|-----------------------------------------------|-----------------------------------------------|
| Plads<br>Pladsnummer 1 50/50                  | %576 Oversigt                                 |
| Venstre 560 504   Formnummer 1 200 Til        | Højre 562 506<br>Fomnummer 2 😵 Til            |
| Formnavn Mould number 1                       | Formnavn Form 2's navn                        |
| 564 Sliprobot                                 |                                               |
| 566 Formvip<br>Afhærdtid                      | 915 (0-1150) 556 510<br>0 Sek. 512            |
| Form temperatur over<br>Form temperatur under | 0,00 Grader Anvend<br>0.00 Grader OK Annuller |